# Avira Managed Email Security (AMES) Handbuch für Anwender

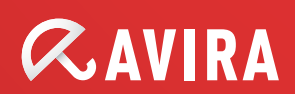

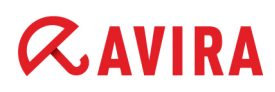

### Inhaltsverzeichnis

| 1. Produktinformationen                                           | 4  |
|-------------------------------------------------------------------|----|
| 1.1 Funktionsweise                                                | 4  |
| 1.2 Lizenzierung von AMES                                         | 5  |
| 2. Erste Schritte mit AMES                                        | 6  |
| 2.1 Hinzufügen einer neuen Domain zu AMES                         | 6  |
| 2.2 Anmelden bei AMES                                             | 6  |
| 2.3 AMES-Domäne konfigurieren                                     | 7  |
| 2.4 Ausgehende Emails scannen                                     | 9  |
| 3. Einstellungen für AMES Domains und Benutzer                    | 10 |
| 3.1 Allgemeine Domain-Einstellungen                               | 10 |
| 3.2 Einstellung der für Endbenutzer verfügbaren Dienste           | 11 |
| 3.3 Neue Benutzer zu einer Domain hinzufügen                      | 12 |
| 3.3.1 Hinzufügen eines neuen Benutzers                            | 12 |
| 3.3.2 Mehrere Benutzer hinzufügen                                 | 15 |
| 3.4 Importieren/Exportieren der Liste der Domain-Benutzer         | 15 |
| 3.5 Hinzufügen eines Benutzer-Alias                               | 17 |
| 3.6 Benutzerpasswörter zurücksetzen                               | 18 |
| 3.7 Synchronisierungseinstellungen (LDAP/ CSV)                    | 19 |
| 3.8 Domain-Warteschlangeninformationen                            | 19 |
| 3.9 Zustellungsoptionen für Emails verändern                      | 19 |
| 3.10 Anpassung von Signaturen                                     | 20 |
| 3.11 Einstellung einer automatischen Antwort                      | 22 |
| 4. Quarantäne-Management                                          | 24 |
| 4.1 Konfigurieren der Email-Filter                                | 24 |
| 4.1.1 Vorgehensweise bei abgefangenen Spam-Nachrichten oder Viren | 24 |
| 4.1.2 Anpassung des Spam- und Inhalts-Filters                     | 26 |
| 4.2 Virus- und Spam-Benachrichtigungen erstellen                  | 30 |
| 4.3 Verwalten der Quarantänen direkt von Ihrem Email-Konto aus    | 32 |
| 4.4 Verwalten der Quarantänen von Ihrem AMES-Konto aus            | 34 |

## *AVIRA*

| 5. Benutzermanagement                       | 37 |
|---------------------------------------------|----|
| 5.1 Benutzermanagement im Erweiterten Modus | 38 |
| 6. Statistiken                              | 43 |
| 7. Service                                  | 46 |

### 1. Produktinformationen

Vielen Dank für Ihr Interesse am Avira Managed Email Security (AMES) Handbuch.

Dieses Handbuch hilft Ihnen dabei, AMES auf Ihre speziellen Bedürfnisse abzustimmen. Auf diese Weise werden Sie schnell für Frieden in der Inbox sorgen.

### 1.1 Funktionsweise

Avira Managed Email Security (AMES) ist ein Service, der Spam und Viren stoppt, bevor sie in Ihr Netzwerk eindringen. Erreicht wird dies durch die Umleitung der Emails in unseren AMES Server-Cluster. AMES scannt die Nachrichten und leitet spamfreie und virenfreie Emails an den Kundenserver weiter.

### Die präziseste Spam-Scanning-Technologie

Zum Abfangen von Spam-Nachrichten, nutzen wir eine extrem effektive Kombination aus verschiedenen bewährten Technologien. Da Spammer und Entwickler von Viren immer gerissener werden, testen und implementieren wir permanent neue Methoden, um unsere Position als Marktführer im Scannen von Emails zu verteidigen. Sie profitieren davon ohne zusätzlichen Aufwand.

### **Konfiguration von AMES**

Da wir Spam und Viren "in der Cloud" stoppen, findet hier auch die Konfiguration statt.

Unter <u>https://ames.avira.com</u> können Sie sich bei der AMES Benutzeroberfläche anmelden.

Derzeit steht die AMES-Oberfläche in den folgenden Sprachen zur Verfügung:

- Englisch
- Deutsch
- Spanisch
- Französisch
- Niederländisch

AMES speichert Ihre Spracheinstellungen in einem Cookie oder orientiert sich an der Sprache Ihres Browsers. Im Fall einer nicht unterstützten Sprache wird die AMES-Oberfläche in Englisch geöffnet.

#### Versionshinweise

Damit Sie über die neuesten Entwicklungen auf dem Laufenden bleiben, haben wir einen Link auf die Seite **Versionshinweise** eingefügt (nur auf Partner- und Domänenadministrator-Ebene verfügbar).

### 1.2 Lizenzierung von AMES

Wenn Sie über Ihren Avira Partner eine Lizenz für AMES erwerben, müssen Sie die von Ihnen benötigte Anzahl an Nutzern auswählen. Diese entspricht der Anzahl an Beschäftigten im Unternehmen, die von AMES gefilterte Emails nutzen werden.

AMES gibt Ihnen die Freiheit, diese Nutzer auf verschiedene Domains zu verteilen, Aliasse zu kreieren und vieles mehr. Jedoch ist es wichtig, die Lizenz stets an die aktuelle Anzahl von Nutzern anzupassen. Weitere Informationen finden Sie in den allgemeinen Nutzungsbedingungen für AMES auf unserer <u>Website</u>.

### AVIRA 2. Erste Schritte mit AMES

Nachdem Ihr Avira Partner eine Lizenz für Ihre Domain eingerichtet hat, werden Sie feststellen, dass die übrige Konfiguration überraschend einfach ist.

Wenn Sie bisher noch keinen Avira Partner haben, lohnt sich ein Blick in die <u>Avira</u> <u>Partnersuche</u> auf unserer Website.

### 2.1 Hinzufügen einer neuen Domain zu AMES

Wenn Sie gerne eine neue Domain zu AMES hinzufügen möchten, rufen Sie bitte Ihren Avira Partner an. Er/ Sie wird Ihre Daten aufnehmen, eine Lizenz beantragen und die Domain zu AMES hinzufügen.

### 2.2 Anmelden bei AMES

Per Email erhalten Sie die Referenzen für das AMES-Konto sowie eine Auftragsbestätigung mit Angaben wie etwa den DNS MX records (MX-Einträgen) und Firewall Einstellungen.

Rufen Sie bitte die Adresse <u>https://ames.avira.com</u> auf. Hier finden Sie den Anmeldebildschirm:

| <b>AVIRA</b> Managed | Email Security |                     | E Deutsch | Nicht angemeldet |
|----------------------|----------------|---------------------|-----------|------------------|
| > Willkommen         |                |                     |           |                  |
| Benutzeranmeldung    |                |                     |           | Partneranmeldung |
|                      | Benutzername   |                     |           |                  |
|                      | Domain         |                     |           |                  |
|                      | Passwort       |                     |           |                  |
|                      |                | > Anmelden          |           |                  |
|                      | Demo           | Passwort vergessen' | 2         |                  |

Geben Sie Ihren **Benutzernamen**, die **Domain**, auf die Sie zugreifen möchten, und Ihr **Passwort** ein. Diese Angaben finden Sie in der **Auftragsbestätigung**, die an Ihren Partner

## **«AVIRA**

gesendet wurde. Klicken Sie dann auf **Anmelden**. Es wird die AMES **SLA Vereinbarung** angezeigt. Lesen und akzeptieren Sie diese, um fortfahren zu können.

### 2.3 AMES-Domäne konfigurieren

Ein generischer Benutzer (siehe "Das Catch-all-Alias" - Seite 12) wird für jede neue Domain angelegt und **die Zustellung von Emails wird für den aktuell genutzten Mailserver konfiguriert**. Das heißt, Sie können zum nächsten Schritt gehen, ohne weitere Konfigurationen vornehmen zu müssen, und Emails werden ohne Unterbrechung zugestellt.

In der Regel werden diese Schritte von Ihrem Partner erledigt, aber wenn Sie sie aus irgendeinem Grund selbst durchführen, werden wir Sie bei diesem Vorgang unterstützen.

### Der Domainstatus-Assistent

Klicken Sie nach der Anmeldung bei AMES in der **Domain Übersicht** auf die Registerkarte **Dienste**.

| Startcoito >   | Domainübersicht |
|----------------|-----------------|
| Juli Lisence - | Domannubersion  |

| Domain         | Dienste           | Benutzer          | Relay          | Signatur                                       | Statistiken                                                                                            | Domain status 🗸                |
|----------------|-------------------|-------------------|----------------|------------------------------------------------|----------------------------------------------------------------------------------------------------|--------------------------------|
| Managed E      | mail Security     | _                 |                | _                                              | _                                                                                                    | _                              |
| Bietet absolut | te Sicherheit geg | gen Viren, Spam u | und unerwünsch | hte Inhalte                                    |                                                                                                    |                                |
| Domain-DN      | S-Information     | en                |                |                                                |                                                                                                    | domain.demo                    |
| Objekt         |                   |                   |                | Wert                                           |                                                                                                    |                                |
| DNS server f   | or domain         |                   |                | ns13.a<br>ns9.av<br>ns14.a<br>ns10.a<br>ns12.a | vira-ns.net<br>ira-ns.net<br>vira-ns.de<br>vira-ns.de<br>vira-ns.de                                    |                                |
| MX records fo  | or domain         |                   |                | 10 mx<br>20 mx                                 | 1.c01.avira.com<br>2.c01.avira.com                                                                     |                                |
| Incoming IP s  | addresses         |                   |                | Please<br>conner                               | make sure that your firewa<br>ctions from the following IP (<br>212.79.247.128/25<br>39.105.213.128/25 | Il accepts incoming<br>ranges: |

Über den Link **Domainstatus** wird der Assistent zur Domain-Aktivierung in 5 Schritten geöffnet. Dieser Assistenten zeigt den Status der einzelnen Schritte sowie Anweisungen zu deren Durchführung an:

- 1. Domain-Validierung
- 2. Mailserver-Zustellung
- 3. DNS-Einstellungen
- 4. Firewall-Einstellungen

### 5. Benutzerkonfiguration

| Domainstatus A<br>Um sicherzustellen, dass die Domain richtig konfiguriert wird, führen Sie die folgenden Schritte in der angegebenen Reihentolge durch. |                                                                                                    |    |  |  |  |  |
|----------------------------------------------------------------------------------------------------|----------------------------------------------------------------------------------------------------|----|--|--|--|--|
| 1.                                                                                                    | Domain-Validierung © Die Domain wurde validiert.                                                                                                    |    |  |  |  |  |
| 2.                                                                                                    | Mailserver-Zustellung       Letzte Aktualisierung: 27-10-2011 14:55         AMES kann keine Verbindung zu smtp.server.domain.demo herstellen.         Lösung: Stellen Sie sicher, dass smtp.server.domain.demo Emails der IP-Bereiche 212.79.247.128/25 und 89.105.213.128/25 akzeptiert.                                                                                                    |    |  |  |  |  |
| 3.                                                                                                    | DNS-Einstellungen       Letzte Aktualisierung: 27-10-2011 14:55         Image: Die MX-Einträge sind derzeit auf gesetzt.       Letzte Aktualisierung: 27-10-2011 14:55         Lösung: Die MX-Einträge müssen in mx1.c01.avira.com und mx2.c01.avira.com geändert werden, damit sie auf den AMES-Cluster verweisen. Wenden Sie sich an den DNS-Provider dieser Domain, um die MX-Einträge ändern zu lassen. | 'n |  |  |  |  |
| 4.                                                                                                    | Firewall-Einstellungen       Image: Letzte Aktualisierung: -         Image: Die Firewall darf nur Verkehr im AMES-IP-Bereich 212.79.247.128/25 & 89.105.213.128/25 akzeptieren und muss andere IP-Adressen blockieren. Andernfalls kann weiterhin Spam an die Domain gesendet werden.         Lösung: Wenden Sie sich an den Administrator der Firewall, um diese richtig konfigurieren zu lassen.          |    |  |  |  |  |
| 5.                                                                                                    | Benutzerkonfiguration<br>Es wurden Benutzer erstellt, oder die Catch-all-Warnung wurde ignoriert.                                                                                                    |    |  |  |  |  |

#### **Konfiguration des DNS-Servers**

Zur Aktivierung des Scan- und Filtervorgangs der eingehenden Nachrichten Ihres Kunden müssen Sie die **MX-Einstellungen** des DNS-Servers für die Kundendomain ändern. Die korrekten Daten finden Sie in der Auftragsbestätigung, die Sie per Email erhalten haben.

Wenn sie richtig sind, werden die MX-Aufzeichnungen in Grün unter *Domain-DNS-Informationen* auf der Registerkarte **Dienste** im Menü **Domain Übersicht** angezeigt (siehe oben). Wenn die MX-Aufzeichnungen nicht richtig eingegeben sind, wird eine Meldung in Rot angezeigt. Zum Beispiel:

Keine MX-Einträge gefunden Die MX-Einträge sollten sein: 10 mx1.c01.avira.com 20 mx2.c01.avira.com

#### Hinweis

Stellen Sie sicher, dass für keinen der MX-Einträge eine Priorität unter 10 eingestellt ist, sonst werden die Emails nicht von Avira gescannt und gefiltert.

Abhängig von den Time-To-Live (TTL) Einstellungen der MX-Einträge kann es bis zu 24 Stunden dauern, bis die DNS-Änderungen wirksam werden.

## **&AVIRA**

Nachdem Sie die MX-Einträge für Avira AMES-Cluster eingestellt haben, ist der Service aktiv und die Emails werden gescannt und gefiltert. Die gefilterten und gescannten Emails werden ganz normal an die Mailbox jedes Kunden weitergeleitet.

### Konfiguration der Sicherheitseinstellungen und Firewall

Wenn die DNS-Änderungen vollständig und korrekt durchgeführt wurden, stellen Sie sicher, dass der Server für eingehende Nachrichten nur Emails von dem in der **Auftragsbestätigung** spezifizierten AMES Server-Cluster akzeptiert. Diese Einstellungen können im Firewall-Menü oder auf dem Mailserver vorgenommen werden.

### 2.4 Ausgehende Emails scannen

Standardmäßig überprüft AMES nur eingehende Emails. Der Relay-Dienst (Überprüfen ausgehender Emails) ist zu Anfang deaktiviert.

| Domain                     | Dienste              | Benutzer              | Relay              | Signatur            | Statistiken                   |                        |
|----------------------------|----------------------|-----------------------|--------------------|---------------------|-------------------------------|------------------------|
|                            |                      |                       |                    |                     |                               |                        |
| Ausgehender B              | Email-Verkehr        |                       |                    |                     |                               | doctest.com            |
| A Momenta                  | n ist die Verarbeitu | ing ausgehender Er    | mails für diese [  | Domain nicht aktivi | ert.                          |                        |
| Wenden S                   | Sie sich an unser S  | upportteam, wenn      | Sie einen oder     | mehrere zulässige   | Relay-Server hinzufügen m     | öchten.                |
| Zulässige Bela             | Sanvar               | _                     | _                  | _                   |                               |                        |
| Wenn Sie weiters           | Adressen hinzufün    | en möchten, wenden 9  | ie sich an Ihre Si | unnortabteilung     |                               |                        |
|                            |                      |                       |                    |                     |                               |                        |
| Relay-Regeln               |                      |                       |                    |                     |                               |                        |
|                            |                      |                       |                    |                     |                               |                        |
| - Ein Relay                | von ausgehender      | n Emails ist nicht Be | standteil des S    | tandard-Email-Filte | rdienstes.                    |                        |
| - Sie könne                | n nur Emails verse   | enden, wenn die Ab    | senderadresse      | Bestandteil einer l | Domain ist, die bereits durch | 1 AMES gefiltert wird. |
| - Das verse<br>- Bei Bedar | f kann diese Funk    | tion auf Anfrage fre  | igeschaltet wer    | den. Bitte wenden   | Sie sich an Ihren Partner.    |                        |
| - Wenn ges                 | endete Nachrichte    | n zu Missbrauchsb     | eschwerden füh     | ren, wird das Rela  | y deaktiviert.                |                        |
|                            |                      |                       |                    |                     |                               |                        |
|                            |                      |                       |                    |                     |                               |                        |

Wenn Sie möchten, dass AMES Ihre ausgehenden Emails auf Viren überprüft, wenden Sie sich bitte an Ihren Avira-Partner, um die Relay-Funktion für Ihre Domain zu aktivieren.

Bei aktiviertem Relay-Dienst sehen die Administratoren der Domain die Anzahl der gefilterten ausgehenden Nachrichten.

Abhängig von der Anzahl der Benutzer ist eine tägliche Maximalanzahl von Nachrichten eingestellt: Die Anzahl von Benutzern in der Domain, multipliziert mit 50 (nie weniger als 1000 Meldungen). Wenn dieser Grenzwert erreicht ist, erhalten die Administratoren eine Abweisungsmeldung.

### 3. Einstellungen für AMES Domains und Benutzer

### 3.1 Allgemeine Domain-Einstellungen

Zuerst sollten Sie die allgemeinen Einstellungen der neuen Domain überprüfen.

#### 1. Klicken Sie im Menü Domain Übersicht auf die Registerkarte Domain.

Startseite > Domainübersicht

| Domain                                             | Dienste                                                    | Benutzer                                              | Relay          | Signatur      | Statistiken           | Domainstatus 🗸       |
|----------------------------------------------------|------------------------------------------------------------|-------------------------------------------------------|----------------|---------------|-----------------------|----------------------|
| Domainein                                          | stellungen                                                 |                                                       |                |               | _                     | domain.demo (113369) |
| Auf dieser Se                                      | eite können Sie (                                          | einige allgemeine                                     | Domaineinstell | ungen ändern. |                       |                      |
| Objekt                                             |                                                            |                                                       |                | We            | rt                    |                      |
| Aktiv                                              |                                                            |                                                       |                | 貪             |                       |                      |
| Lizenz                                             |                                                            |                                                       |                | Erv           | vorben                |                      |
| Maximale A<br>Sie sind nicht be                    | Anzahl Benutze<br>erechtigt, die Anzahl                    | er<br>I der Benutzer zu verä                          | ndern.         | 10            |                       |                      |
| Email-Dom                                          | ainadministrat                                             | or                                                    |                | inf           | o@domain.demo         |                      |
| Standard-Si<br>Wird für neu hin<br>Eine IP-Adresse | MTP-Server fü<br>zugefügte Benutzer<br>e oder ein Hostname | ir eingehende E<br>automatisch konfiguri<br>pro Zelle | imails<br>ert. | ma            | ailserver.domain.demo |                      |
| Bitte klicker<br>Domainben<br>Gesperrte E          | n Sie <u>hier</u> , um o<br>nutzer anzuwer<br>Empfänger    | die Einstellung<br>nden.                              | auf alle       | (SM           | TP-Server überprüfen) |                      |
|                                                    |                                                            |                                                       |                |               |                       | .::                  |
| Art der Freig                                      | gabe aus der C                                             | Quarantäne                                            |                | A             | s Anhang freigeben    |                      |

Über den Link **Domainstatus** wird der Assistent zur Domain-Aktivierung in 5 Schritten geöffnet (siehe "Der Domainstatus-Assistent" - Seite 7).

2. Ihr Partner kann Ihre Domain aktivieren oder deaktivieren.

Der Lizenztyp sowie die maximale Anzahl von Benutzern für die Domain wird unter *Domaineinstellungen* angezeigt.

- 3. Geben Sie im Feld **Email-Domainadministrator** die Email-Adresse des Domain-Administrators ein.
- 4. Fügen Sie eine Angabe für **Standard-SMTP-Server für eingehende Emails** ein; dieser gilt für die neuen Benutzer, die Sie anlegen.

Geben Sie pro Zeile nur eine IP-Adresse oder einen Host-Namen ein.

Wenn Sie diese Server allen Domain-Benutzern zuordnen wollen, verwenden Sie die Verknüpfung "Bitte klicken Sie <u>hier</u>...".

## **&**AVIRA

5. Wenn Sie die Email-Konten bestimmter Benutzer sperren wollen, deren Quarantäne aber für eine bestimmte Zeit aufrechterhalten wollen, geben Sie die entsprechenden Email-Adressen in das Feld **Gesperrte Empfänger** ein.

Nach Freigabe aus der Quarantäne können blockierte Emails als Anhang oder als Originalnachricht übermittelt werden. Um diese Regelung für die gesamte Domain festzulegen, verwenden Sie die Option **Art der Freigabe aus der Quarantäne**:

- Als Originalnachricht freigeben Sendet die Originalnachricht an die Postfächer der Benutzer.
- Als Anhang freigeben Sendet die blockierte Nachricht als Anhang einer Warn-Email an die Postfächer der Benutzer.

### 3.2 Einstellung der für Endbenutzer verfügbaren Dienste

- 1. Klicken Sie im Menü Domain Übersicht auf die Registerkarte Dienste.
- 2. Unter *Für Benutzer verfügbare Dienste* können Sie bestimmte Optionen für alle Endbenutzer der ausgewählten Domain aktivieren oder deaktivieren.

| Für Benutzer verfügbare Dienste |                                                                             |                                                                                  |  |  |  |  |  |
|---------------------------------|-----------------------------------------------------------------------------|----------------------------------------------------------------------------------|--|--|--|--|--|
| Wählen S                        | Wählen Sie die Dienste aus, die die Benutzer dieser Domain benutzen dürfen. |                                                                                  |  |  |  |  |  |
| Auswahl                         | Option                                                                      | Beschreibung                                                                     |  |  |  |  |  |
|                                 | Die Absenderdomain muss<br>existieren.                                      | Wie Spam behandeln, wenn die Absender-Domainadresse nicht aufgelöst werden kann. |  |  |  |  |  |
| Auswahl                         | Option                                                                      | Beschreibung                                                                     |  |  |  |  |  |
| <b>V</b>                        | SMTP-Auslieferung                                                           | An Ihren SMTP-Mailserver ausliefern (Standard)                                   |  |  |  |  |  |
| <b>v</b>                        | An Email-Adresse weiterleiten                                               | Alle Ihre Emails an eine andere Email-Adresse weiterleiten                       |  |  |  |  |  |
| Auswahl                         | Dienste                                                                     | Beschreibung                                                                     |  |  |  |  |  |
|                                 | Virenscanner                                                                | Ihre Emails auf Viren überprüfen.                                                |  |  |  |  |  |
| <b>V</b>                        | Spamfilter                                                                  | Spam-Emails filtern                                                              |  |  |  |  |  |
|                                 | Inhaltsfilter                                                               | Emails anhand des Inhalts filtern.                                               |  |  |  |  |  |
| <b>V</b>                        | Automatische Antwort                                                        | Automatische Antwortnachricht an alle empfangenen Emails senden                  |  |  |  |  |  |
| Benutzerrechte                  |                                                                             |                                                                                  |  |  |  |  |  |
| <b>V</b>                        | Benutzer können Ihre Einstellungen selbst ändern                            |                                                                                  |  |  |  |  |  |
| Speich                          | シ Speichern                                                                 |                                                                                  |  |  |  |  |  |

- Die Absenderdomain muss existieren wenn die Domain des Absenders nicht aufgelöst werden kann, wird die Nachricht als Spam klassifiziert.
- SMTP-Auslieferung Nachrichten werden an den SMTP-Mailserver übergeben.
- An Email-Adresse weiterleiten Nachrichten werden an eine andere Email-Adresse weitergeleitet.
- Virenscanner Nachrichten werden auf Viren überprüft.
- Spamfilter Nachrichten werden auf Spam überprüft.
- Inhaltsfilter Nachrichten werden gemäß den Whitelist-/Blacklist-Regeln geprüft.

## **&**AVIRA

- Automatische Antwort den Benutzern wird erlaubt, den Automatische-Antwort-Dienst zu aktivieren.
- Benutzer können Ihre Einstellungen selbst ändern die Benutzer können Virus-Benachrichtigungen aktivieren und Quarantäne-Berichte zeitlich planen.

### 3.3 Neue Benutzer zu einer Domain hinzufügen

Wenn AMES für Ihre Domain konfiguriert ist, müssen die von Ihnen hinzugefügten Benutzer das System ordnungsgemäß verwenden. Wenn eine Email an die Email-Adresse test@demo.domain gesendet wird, muss der Benutzer test vorhanden sein. Andernfalls wird die Email zurück an den Absender geschickt.

#### Das Catch-all-Alias

Bei AMES ist standardmäßig ein **Catch-all-Alias** eingestellt. Dieser Catch-all-Benutzer ist von Vorteil, weil er alle erhaltenen Emails zustellt.

**Hinweis** Empfohlen wird jedoch die Erstellung eines separaten AMES-Benutzerkontos für jeden einzelnen Benutzer. Die Synchronisierungsfunktion kann hier viel Zeit sparen. Rufen Sie bitte Ihren Avira Partner an.

### 3.3.1 Hinzufügen eines neuen Benutzers

1. Die manuelle Eingabe eines neuen Benutzers kann in der **Domainübersicht** einer bestimmten Domain, in der Registerkarte **Benutzer** vorgenommen werden.

| Domain                               | Dienste                                      | Benutzer                                       | Relay                                  | Signatur                                     | Statistiken                                |                   |                   |                     |              |              |
|--------------------------------------|----------------------------------------------|------------------------------------------------|----------------------------------------|----------------------------------------------|--------------------------------------------|-------------------|-------------------|---------------------|--------------|--------------|
| Benutzer der [                       | )omain                                       | _                                              | _                                      | _                                            | _                                          |                   |                   | _                   | do           | c-test.com   |
|                                      |                                              |                                                |                                        |                                              |                                            |                   |                   | Erwe                | eiterter M   | odus 📄       |
| Unten sind alle E<br>Der Benutzernan | Senutzer der Domain<br>ne wird als primäre B | aufgeführt. Klicken S<br>Email-Adresse für den | ie auf den Namen<br>jeweiligen Benutze | eines Benutzers, un<br>r betrachtet. Etwaige | n dessen Einstellung<br>weitere Email-Adre | gen auf<br>ssen d | zurufe<br>ieses B | n.<br>Senutzers wer | den als Alia | se           |
| Benutzerr                            | name                                         |                                                |                                        |                                              |                                            | Dienst            | e                 | Zustellen           | Admin        | Löschen      |
|                                      |                                              |                                                |                                        |                                              | AV                                         | AS                | CF                |                     |              |              |
| doc-test d                           | <u>com</u> (1 Alias)<br>@doc-test.com        |                                                |                                        |                                              | 含                                          | \$                | ģ                 | ×                   | 2            | $\mathbf{X}$ |
|                                      |                                              |                                                | Anzeig                                 | ge 1-1 (Gesamt: 1)                           |                                            |                   |                   |                     |              |              |
| Benutzer<br>hinzufügen               | Mehrere B hinzufüge                          | lenutzer<br>n                                  |                                        |                                              |                                            | Suche             | :                 |                     |              | Q Suchen     |

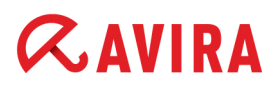

2. Klicken Sie auf Benutzer Hinzufügen:

domain.demo Einen Benutzer Ihrer Domain hinzufügen Objekt Wert tester1 Benutzername (2-63 Zeichen) ..... Stark Passwort (6-20 Zeichen) ..... Passwort bestätigen Domainadministrator Neuer Benutzer. -Einstellungen kopieren von: Speichern Surücksetzen S Zurück

Der **Benutzername** wird als **primäre Email-Adresse** für den jeweiligen Benutzer betrachtet; Etwaige weitere Email-Adressen dieses Benutzers werden als **Aliase** betrachtet.

 Wählen Sie Benutzername und Passwort für Ihren neuen Benutzer. Das Passwort muss aus mindestens 6 Zeichen bestehen. Während der Eingabe wird die Passwortstärke angezeigt:

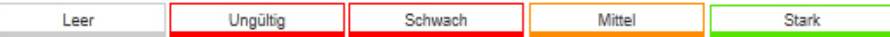

- 4. Falls dieser Benutzer über <u>https://ames.avira.com</u> die Domain-Einstellungen verwalten können soll, setzen Sie das Häkchen bei **Domainadministrator**.
- 5. Sie können von einem bereits registrierten Benutzer auch Einstellungen kopieren.
- 6. Klicken Sie auf **Speichern**.

Es erscheint eine Warnung, dass der Benutzer standardmäßig deaktiviert ist. Dies ermöglicht Ihnen die Prüfung der Einstellungen, bevor Sie wirksam werden.

7. Um den Benutzer zu aktivieren, klicken Sie auf der Registerkarte **Benutzer** auf seinen Namen, und aktivieren Sie auf der Registerkarte **Dienste** die Option **Status** sowie die verfügbaren *Dienste*:

| Benutzer    | Dienste                  | Quarantäne  | Signatur                                       | Bericht                           | Statistiken                             |                          |  |  |
|-------------|--------------------------|-------------|------------------------------------------------|-----------------------------------|-----------------------------------------|--------------------------|--|--|
| Email-Sta   | atus                     | _           | _                                              | _                                 | _                                       | tester1                  |  |  |
| V 5         | Status                   |             |                                                |                                   | Nur verfügbar wenn aktivie              | ert                      |  |  |
| Emailalias( | (e) (ein Alias pro Zeile | e)          |                                                |                                   |                                         |                          |  |  |
| tester.eins | @domain.demo             |             |                                                |                                   |                                         |                          |  |  |
| Dienste     |                          | _           | _                                              |                                   | _                                       | _                        |  |  |
| Auswahl     | Dienste                  |             |                                                | Beschreibung                      |                                         |                          |  |  |
| <b>V</b>    | Virenscanner             |             |                                                | Ihre Emails auf                   | Viren überprüfen.                       |                          |  |  |
| <b>V</b>    | Spamfilter               |             |                                                | Spam-Emails filt                  | ern                                     | Erweiterte Einstellungen |  |  |
| <b>V</b>    | Inhaltsfilter            |             |                                                | Emails anhand d                   | es Inhalts filtern.                     | Erweiterte Einstellungen |  |  |
|             | Automatische Antw        | vort        |                                                | Automatische Ar<br>empfangenen Er | ntwortnachricht an alle<br>nails senden |                          |  |  |
| Email-Au    | slieferungseinstel       | llungen     | _                                              |                                   |                                         | _                        |  |  |
| Auswahl     | Option                   |             | Beschr                                         | eibung                            |                                         |                          |  |  |
| ۲           | SMTP-Auslieferung        |             | An Ihren SMTP-Mailserver ausliefern (Standard) |                                   |                                         |                          |  |  |
| 0           | An Email-Adresse w       | eiterleiten | Alle Ihre                                      | Emails an eine an                 | dere Email-Adresse weiterleiten         |                          |  |  |

- Virenscanner Meldungen werden auf Viren geprüft.
- · Spamfilter Meldungen werden auf Spam geprüft.
- Inhaltsfilter Komponenten von Meldungen werden entsprechend Whitelist/Blacklist-Inhaltsregeln geprüft.
- Automatische Antwort Benutzer dürfen den Dienst Automatische Antwort aktivieren.
- SMTP-Auslieferung Meldungen werden an den SMTP-Mailserver ausgeliefert.
- An Email-Adresse weiterleiten Meldungen werden an eine andere Email-Adresse weitergeleitet.

domain demo

## **Æ**AVIRA

### 3.3.2 Mehrere Benutzer hinzufügen

1. Um mehrere Benutzer gleichzeitig hinzuzufügen, öffnen Sie **Domain Übersicht**, klicken Sie auf die Registerkarte **Benutzer** und dann auf **Mehrere Benutzer hinzufügen**.

| Benutzer zur Domain hinzufügen                                                                                                    | enutzer zur Domain hinzufügen        |   |  |  |  |  |  |
|----------------------------------------------------------------------------------------------------|--------------------------------------|---|--|--|--|--|--|
| Objekt                                                                                                    | Wert                                 |   |  |  |  |  |  |
| Benutzernamen (1 bis 63 Zeichen, ein<br>Benutzer pro Zeile)<br>z. B.<br>Peter<br>Franz<br>Vertrieb<br>Buchhaltung<br>(alle Einträge in einer eigenen Zeile) | tester2<br>tester3<br>tester4        |   |  |  |  |  |  |
| Passwortontion:                                                                                                    | Neue zufälline Passwörter generieren |   |  |  |  |  |  |
| Email an Benutzer senden:                                                                                                    |                                      |   |  |  |  |  |  |
|                                                                                                    | V Ja V Nein                          | 1 |  |  |  |  |  |
| Einstellungen kopieren von:                                                                                                    | tester1                              | - |  |  |  |  |  |
| Speichern Surücksetzen                                                                                                    | ∖v Zurück                            |   |  |  |  |  |  |

- 2. Geben Sie im Bereich **Benutzernamen** die Namen der neuen Benutzer (einen pro Zeile) ein.
- 3. Sie können die Einstellungen eines vorhandenen Benutzers anwenden, indem Sie sie in der Dropdown-Liste **Einstellungen kopieren von** auswählen.
- Die Funktion Mehrere Benutzer hinzufügen erzeugt zufällige Passwörter und sendet diese per Email an die Benutzer, wenn die Option Email an Benutzer senden auf Ja eingestellt ist.
- 5. Klicken Sie danach auf Speichern.

Es wird eine Meldung mit der Liste der zur Domain hinzugefügten Benutzer und Passwörter angezeigt.

6. Senden Sie die neuen Anmeldeinformationen an Ihre neuen Benutzer, wenn die Option **Email an Benutzer senden** auf **Nein** eingestellt ist.

### 3.4 Importieren/Exportieren der Liste der Domain-Benutzer

Avira-Partner und AMES-Domain-Administratoren können die Liste der Domain-Benutzer in eine CSV-Datei importieren/exportieren. Diese Datei enthält die Einstellungen für jeden Benutzer und kann bearbeitet werden. Sie kann zum einfachen Hinzufügen oder Ändern

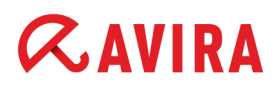

der Einstellungen einer große Anzahl Benutzer (Massenaktualisierungen) verwendet werden.

1. Zum Importieren oder Exportieren der Benutzerliste öffnen Sie **Domain Übersicht**, klicken Sie auf die Registerkarte **Domain** und navigieren Sie nach unten zum Bereich *CSV-Datei importieren/exportieren*.

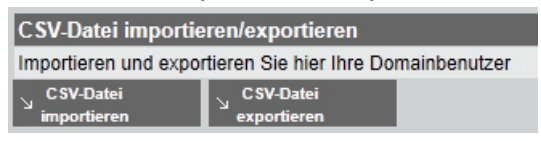

2. Klicken Sie auf **CSV-Datei exportieren**, und öffnen Sie die Exportdatei mit einem Editor, oder speichern Sie sie in Ihrem System.

Änderungen an den Benutzereinstellungen können Sie ggf. in einer Tabelle vornehmen.

 Anschließend können Sie die Datei als TXT-Datei speichern und sie auf der Registerkarte Domain durch Klicken auf CSV-Datei importieren wieder in die Domain importieren.

| Importdatei - domain.demo                      |           |  |  |
|------------------------------------------------|-----------|--|--|
| Import: xport_domain.demo.txl Browse Hochladen |           |  |  |
|                                                | Schließen |  |  |

- 4. Wählen Sie im Dialogfeld **Importdatei** die Datei aus Ihrem System aus, und klicken Sie auf **Hochladen**.
- 5. Sie können die Liste der importierten Benutzer prüfen und zum Beenden des Imports auf **Synchronisieren** klicken.

| Benutzer importieren - doctest.com |                                      |  |  |  |  |  |
|------------------------------------|--------------------------------------|--|--|--|--|--|
| Status                             | Benutzer                             |  |  |  |  |  |
| •                                  | doc1                                 |  |  |  |  |  |
| •                                  | doc3                                 |  |  |  |  |  |
| •                                  | doc2                                 |  |  |  |  |  |
| •                                  | doctest_com                          |  |  |  |  |  |
| -                                  | teste                                |  |  |  |  |  |
| 1                                  | testw                                |  |  |  |  |  |
| 1                                  | testq                                |  |  |  |  |  |
| 1                                  | tester4                              |  |  |  |  |  |
| 1                                  | domain.demo                          |  |  |  |  |  |
| 1                                  | tester1                              |  |  |  |  |  |
| 1                                  | tester2                              |  |  |  |  |  |
| 1                                  | tester3                              |  |  |  |  |  |
| Passwort für neue Benutzer         |                                      |  |  |  |  |  |
| Passwo                             | ort:                                 |  |  |  |  |  |
| Neue :                             | Neue zufällige Passwörter generieren |  |  |  |  |  |
| Zurü                               | ck Synchronisieren Schließen         |  |  |  |  |  |

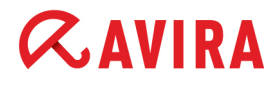

Statussymbole:

- 🍓 hinzugefügter Benutzer
- 🥻 geänderter Benutzer
- 🤤 gelöschter Benutzer

### 3.5 Hinzufügen eines Benutzer-Alias

Ein Alias kann verwendet werden, um verschiedene Email-Adressen in ein gemeinsames Postfach zu leiten.

1. Zum Erstellen eines Alias wählen Sie einen **Benutzer** aus und gehen Sie auf den Tab **Dienste**:

| Startseite > Do             | mainubersicht              | t > Bearbeiten Be | nutzer : tester |         |                 |                |
|-----------------------------|----------------------------|-------------------|-----------------|---------|-----------------|----------------|
| Benutzer                    | Dienste                    | Quarantăne        | Signatur        | Bericht | Statistiken     |                |
| Email-Statu                 | 5                          | _                 | _               | _       | _               | tester1        |
| V Star                      | tus                        |                   |                 |         | Nur verfügbar w | ienn aktivlert |
| Emailalias(e                | e) (ein Alias pr           | ro Zeile)         |                 |         |                 |                |
| tester.eins@<br>tester.one@ | domain.demo<br>domain.demo |                   |                 |         |                 |                |
|                             |                            |                   |                 |         |                 |                |
|                             |                            |                   |                 |         |                 | ii.            |

2. Fügen Sie im Text-Feld eine oder mehrere Email-Adressen

(z.B. tester.eins@domain.demo) hinzu. Jede davon sollte in eine neue Zeile eingetragen und nicht durch andere Zeichen getrennt werden.

3. Klicken Sie auf **Speichern**.

### Greylisting

#### Warnung

Falls Sie gerne eine **Catch-all-Adresse** anlegen möchten, benutzen Sie bitte die Eingabemaske: \*@domain.demo. Beachten Sie jedoch vorher: Die Nutzung einer sogenannten Catch-all-Weiterleitung, die jede beliebige Kombination von Zeichen vor dem Domain-Namen als Email-Adresse akzeptiert (\*@domain.demo) macht Ihre Domain besonders angreifbar für Spam und Viren. Aus diesem Grund aktiviert AMES für alle Nutzer der Catch-all-Weiterleitung automatisch die **Advanced Greylisting**. Emails von unbekannten Absendern werden bei dieser Methode zunächst nicht akzeptiert (Bounce) und erst beim zweiten oder späteren Versuchen zugestellt. Da viele Spam-Server nicht versuchen, Emails erneut zu versenden, reduziert sich die Zahl der Emails, die gescannt und gefiltert werden müssen, erheblich.

#### Hinweis

Da die Dauer bis zur erneuten Zustellung allein vom Mailserver des Absenders abhängt, rät Avira von Catch-all-Weiterleitungen ab. Die beste Lösung ist die Einrichtung eines separaten AMES-Benutzerkontos für jeden einzelnen Nutzer. Die **Synchronisierung**-Funktion kann hier viel Zeit sparen; siehe 3.7 Synchronisierungseinstellungen (LDAP/ CSV) - Seite 19.

### 3.6 Benutzerpasswörter zurücksetzen

Domain-Administratoren und Avira-Partner können die Passwörter aller Benutzer einer Domain zurücksetzen, indem sie zufällige Passwörter generieren.

 Zum Zurücksetzen aller Benutzerpasswörter in einer Domain öffnen Sie Domain Übersicht, klicken Sie auf die Registerkarte Dienste und navigieren Sie nach unten zum Bereich Passwort zurücksetzen.

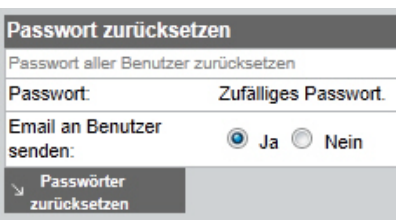

 Die Option Email an Benutzer senden muss aktiviert sein (Ja, Standardeinstellung), wenn Sie den Benutzern die neuen Anmeldeinformationen per Email schicken möchten.

## **&AVIRA**

3. Zum Erstellen neuer Anmeldeinformationen klicken Sie auf Passwörter zurücksetzen.

Es wird eine Liste der generierten Daten angezeigt.

4. Wenn Sie die Option **Email an Benutzer senden** nicht aktiviert haben, achten Sie darauf, diese Liste zu speichern und an jeden Benutzer die Anmeldeinformationen zu senden.

| AMES-Passwort zurücksetzen           |           |  |  |  |
|--------------------------------------|-----------|--|--|--|
| Die Passwörter wurden zurückgesetzt. |           |  |  |  |
| Benutzer:                            | Passwort: |  |  |  |
| tester4                              | 232D8BD3  |  |  |  |
| documentation                        | CE888F04  |  |  |  |
| tester2                              | 86228754  |  |  |  |
| tester3                              | C79CFB71  |  |  |  |
| tester1                              | E70ABECE  |  |  |  |
| demo-user-x                          | E69F1012  |  |  |  |

### 3.7 Synchronisierungseinstellungen (LDAP/ CSV)

Diese Einstellungen sind nur für Avira Partner zugänglich und nicht für Kunden, um mögliche Konsequenzen einer Fehleinstellung zu vermeiden. Rufen Sie bitte Ihren Avira Partner an.

### 3.8 Domain-Warteschlangeninformationen

Als Avira-Partner oder Domain-Administrator können Sie die Statistik von ein- und ausgehenden sowie Wiederholungswarteschlangen pro Domain anzeigen.

1. Wählen Sie eine Domain aus, und klicken Sie auf die Registerkarte **Domain**. Navigieren Sie nach unten zum Abschnitt *Domain-Warteschlange*.

| Domain-Warteschlange                                  |         |         | Warteschlange zurücksetzen |
|-------------------------------------------------------|---------|---------|----------------------------|
| Diese Warteschlange wird alle 5 Minuten aktualisiert. |         |         |                            |
| Domain                                                | Eingang | Ausgang | Nochmals senden            |
| domain.demo                                           | 0       | 0       | 0                          |

2. Sie können die Schaltfläche **Warteschlange zurücksetzen** verwenden, um die Email-Warteschlange zu leeren.

### 3.9 Zustellungsoptionen für Emails verändern

Sie können zwischen der Lieferung an Ihren SMTP-Server (Standardeinstellung) oder der Weiterleitung der Emails an eine andere Adresse (falls Sie diesen Dienst vorübergehend benötigen) auswählen.

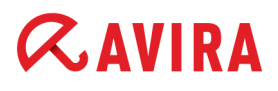

1. Zur Änderung der Zustellungsoptionen für Emails wählen Sie bitte einen **Benutzer** und gehen Sie auf den Tab **Dienste**.

| Email-Auslieferungseinstellungen |                                                                                              |                                                |  |  |  |
|----------------------------------|----------------------------------------------------------------------------------------------|------------------------------------------------|--|--|--|
| Auswah                           | Auswahl Option Beschreibung                                                                  |                                                |  |  |  |
| ۲                                | SMTP-Auslieferung                                                                            | An Ihren SMTP-Mailserver ausliefern (Standard) |  |  |  |
| 0                                | An Email-Adresse weiterleiten     Alle Ihre Emails an eine andere Email-Adresse weiterleiten |                                                |  |  |  |
|                                  |                                                                                              |                                                |  |  |  |
| SMTP-S                           | erver für den ausgehenden Email-Ve                                                           | rkehr                                          |  |  |  |
| (Nur ein H                       | Hostname oder eine IP-Adresse pro Zeile)                                                     | (SMTP-Server überprüfen)                       |  |  |  |
| mailserv                         | er.domain.demo                                                                               |                                                |  |  |  |
|                                  |                                                                                              |                                                |  |  |  |
|                                  |                                                                                              |                                                |  |  |  |
|                                  |                                                                                              |                                                |  |  |  |
|                                  |                                                                                              |                                                |  |  |  |
| Speichern Surücksetzen           |                                                                                              |                                                |  |  |  |

- 2. Die Wahlmöglichkeiten unter Email-Auslieferungseinstellungen sind:
  - Aktivieren Sie SMTP-Auslieferung.
     Sie können einen oder mehrere SMTP-Server für die Zustellung von AMES-geprüften Emails hinzufügen.
  - Aktivieren Sie An Email-Adresse weiterleiten.
     Es erlaubt Ihnen, Emails an eine oder mehrere Email-Adressen weiterzuleiten. Es wird nun ein Email-Feld anzeigt.
- 3. Klicken Sie nach Beendigung auf Speichern.

### 3.10 Anpassung von Signaturen

AMES ermöglicht Ihnen das Hinzufügen einer personalisierten Nachricht am Fuß einer ausgehenden oder eingehenden Email.

Hinweis

Bitte benutzen Sie Unicode- oder westeuropäische Zeichen in Ihrem Text.

#### Signatur für eingehende Emails

Die Signatur für eingehende Emails wird jeweils für einen Benutzer eingerichtet.

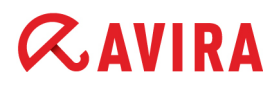

1. Wählen Sie den **Benutzer**, für den Sie gerne eine Signatur einrichten würden und klicken Sie auf den Tab **Signatur**.

Startseite > Domainübersicht > Bearbeiten Benutzer : tester1

| ignatai                                                                          |                                                                                                    | teste                  |
|----------------------------------------------------------------------------------|----------------------------------------------------------------------------------------------------|------------------------|
| Wenn diese Option aktivie                                                        | ert ist, wird an das Ende jeder Email eine Signatur angefügt."                                                                                        |                        |
| Signatur für eingeh                                                              | ende Emails                                                                                                    | Auf Vorgabe zurücksetz |
| auf alle Viren und nicht ge<br>Spam und unerwünschtes                            | ischäftsbezogenen Inhalte überprüft. Schützen Sie sich gegen Viren,<br>Material. Besuchen Sie http://www.avira.com.]                                  |                        |
| auf alle Viren und nicht ge<br>Spam und unerwünschtes<br>Signaturen für ausgehei | na Manageo Email Security<br>ischäftsbezogenen Inhalte überprüft. Schützen Sie sich gegen Viren,<br>Material. Besuchen Sie http://www.avira.com. <br> | .:<br>en.              |

2. Aktivieren Sie die Option **Signatur für eingehende Emails**, und geben Sie in den Textbereich den Text ein.

-ODER-

Klicken Sie auf den Link **Auf Vorgabe zurücksetzen**, um eine Standardsignatur zu verwenden.

3. Klicken Sie auf Speichern.

#### Signatur für ausgehende Emails

Falls Sie den Relay-Service benutzen (siehe 2.4 Ausgehende Emails scannen - Seite 9), können Sie eine Signatur für ausgehende Emails jeweils **für eine Domain** einrichten.

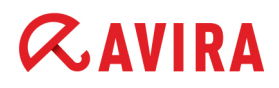

1. Wählen Sie die **Domain**, für die Sie gerne eine Signatur einrichten würden und klicken Sie auf den Tab **Signatur**.

Startseite > Domainübersicht

| Domain                     | Dienste                           | Benutzer                               | Relay                           | Signatur           | Statistiken                 | Domainstatus 🗸            |
|----------------------------|-----------------------------------|----------------------------------------|---------------------------------|--------------------|-----------------------------|---------------------------|
| Signatur                   | _                                 |                                        | _                               |                    | _                           | domain.demo               |
| "Wenn diese                | Option aktiviert                  | ist, wird an das Er                    | nde jeder Ema                   | il eine Signatur a | ngefügt."                   |                           |
| Signat                     | ur für ausgehe                    | nde Emails                             |                                 |                    |                             | Auf Vorgabe zurücksetzen  |
| Spam und u<br>Signaturen   | nerwünschtes M<br>für eingehend   | laterial. Besuchen<br>le Emails könner | Sie http://www<br>n bei der Kor | nfiguration eine   | es Benutzers festgelegt we  | .::<br>rden.              |
| Hinweis: Bi<br>eventuell n | tte benutzen S<br>icht korrekt em | Sie Unicode- ode<br>ofangen werden     | r westeuropá                    | iische Zeichen     | in Ihrem Text; Chinesisch k | önnte z. B. vom Empfänger |
| Speichern                  | V Zurück                          | ksetzen                                |                                 |                    |                             |                           |

2. Aktivieren Sie die Option **Signatur für ausgehende Emails**, und geben Sie in den Textbereich den Text ein.

-ODER-

Klicken Sie auf den Link **Auf Vorgabe zurücksetzen**, um eine Standardsignatur zu verwenden.

3. Klicken Sie auf Speichern.

### 3.11 Einstellung einer automatischen Antwort

 Um eine automatische Antwort an die von einem Benutzer empfangenen Emails einzustellen (z. B. eine Abwesenheitsbenachrichtigung), wählen Sie Benutzer, klicken Sie auf Dienste, und aktivieren Sie den Dienst Automatische Antwort:

| Dienste  | Dienste              |                                                                    |                          |  |  |
|----------|----------------------|--------------------------------------------------------------------|--------------------------|--|--|
| Auswahl  | Dienste              | Beschreibung                                                       |                          |  |  |
| <b>V</b> | Virenscanner         | Ihre Emails auf Viren überprüfen.                                  |                          |  |  |
| <b>V</b> | Spamfilter           | Spam-Emails filtern                                                | Erweiterte Einstellungen |  |  |
| <b>V</b> | Inhaltsfilter        | Emails anhand des Inhalts filtern.                                 | Erweiterte Einstellungen |  |  |
| <b>R</b> | Automatische Antwort | Automatische Antwortnachricht an alle<br>empfangenen Emails senden |                          |  |  |

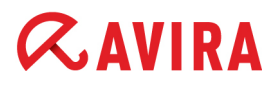

#### Hinweis

Wenn der Dienst **Automatische Antwort** nicht für den ausgewählten Benutzer aufgelistet ist, muss der Dienst von einem Domain-Administrator oder Avira-Partner aktiviert werden (siehe 3.2 Einstellung der für Endbenutzer verfügbaren Dienste - Seite 11).

2. Geben Sie die Antwort-Nachricht (Benutzen Sie Westeuropäischen/ Unicode-Zeichen) in das Textfeld **Nachricht für automatische Antwort** ein:

| <b>v</b>                                                                                                    | Automatische Antwort                                  | Automatische Antwortnachricht an alle<br>empfangenen Emails senden |                                  |  |  |  |
|----------------------------------------------------------------------------------------------------|-------------------------------------------------------|--------------------------------------------------------------------|----------------------------------|--|--|--|
|                                                                                                    |                                                       |                                                                    |                                  |  |  |  |
| Nachricht                                                                                                    | Nachricht für automatische Antwort                    |                                                                    |                                  |  |  |  |
| Hinweis: B<br>korrekt emp                                                                                                    | itte benutzen Sie Unicode- oder we<br>ofangen werden. | steuropäische Zeichen in Ihrem Text; Chinesisch könnte z. I        | 3. vom Empfänger eventuell nicht |  |  |  |
| Vielen Dank für Ihre Email. Leider kann ich sie derzeit nicht beantworten.<br>Ich bin bis einschließlich DD.MM.JJJJ nicht im Büro. Nach meiner Rückkehr werde ich Ihre Email schnellstmöglich beantworten. |                                                       |                                                                    |                                  |  |  |  |
| Mit freund                                                                                                    | lichen Grüßen,                                        |                                                                    | .::                              |  |  |  |

3. Klicken Sie auf Speichern, damit die Änderung angewendet wird.

### 4. Quarantäne-Management

### 4.1 Konfigurieren der Email-Filter

AMES enthält eine Reihe von Email-Filterfunktionen und Analysewerkzeugen. Sie können Ihr AMES-Konto so konfigurieren, dass infizierte Emails sofort gelöscht, in Quarantäne verschoben oder nur eine Kennzeichnung in ihrer Betreffzeile eingefügt wird. Außerdem können Sie die heuristische Stufe der Spam-Kontrolle einstellen sowie fortgeschrittene Spam-Regeln und Inhalts-Filterregeln festlegen.

Hinweis

Die Domain-Administratoren können entsprechend den Sicherheitsrichtlinien ihres Unternehmens die Filter, Quarantänen und Berichte konfigurieren und diese Optionen für die Endbenutzer deaktivieren.

### 4.1.1 Vorgehensweise bei abgefangenen Spam-Nachrichten oder Viren

Emails, die während des AMES-Filtervorgangs abgefangen wurden, werden standardmäßig in die Quarantäne verschoben. Sie haben auf Wunsch auch die Möglichkeit, solche Emails zu markieren und zustellen zu lassen oder sie sofort zu löschen.

## **&**AVIRA

1. Wählen Sie den **Benutzer**, für den Sie gerne die Spam- und Vireneinstellungen konfigurieren würden und wählen Sie den Tab **Quarantäne**.

| Benutzer Dienste Q                             | uarantāne Signatur Ber                                    | richt Statistiken                       |                         |  |  |
|------------------------------------------------|-----------------------------------------------------------|-----------------------------------------|-------------------------|--|--|
| Die Emails in der Quarantäne                   | ansehen und freigeben (unit 42                            | 2)                                      | tester1                 |  |  |
| Quarantäne Virensc                             | anner<br>us)                                              | Anzahi Objekte:<br>0                    | Letzte 24 Stunden:<br>0 |  |  |
| Spamquarantäne<br>Als Spam erkannte Nachrichte | en                                                        | Anzahi Objekte:<br>0                    | Letzte 24 Stunden:<br>0 |  |  |
| Vom Inhaltsfilterquarantä                      | ne<br>Ichrichten                                          | Anzahl Objekte:<br>0                    | Letzte 24 Stunden:<br>0 |  |  |
| Einstellungen Quarantäne                       | _                                                         | _                                       |                         |  |  |
| Virenscanner                                   | Beschreibung                                              |                                         |                         |  |  |
| Quarantäne                                     | Infizierte Emails werden für 14 Tage                      | In der Quarantäne aufbewahrt.           |                         |  |  |
| C Entfernen (Standard)                         | Viren sofort entfernen                                    |                                         |                         |  |  |
| Spamfilter                                     | Beschreibung                                              |                                         |                         |  |  |
| Quarantäne (Standard)                          | Als Spam erkannte Emails werden fü                        | r 30 Tage in der Quarantäne aufbewahrt. |                         |  |  |
| Betreff kennzeichnen                           | nnzeichnen ""[SPAM]""" zum Betreff der Emails hinzufügen. |                                         |                         |  |  |
| © Entfernen                                    | Spam-Emails sofort entfernen                              |                                         |                         |  |  |
| Inhaltsfilter                                  | Beschreibung                                              |                                         |                         |  |  |
| Quarantäne (Standard)                          | Blocklerte Emails werden für 30 Tage                      | e in der Quarantäne aufbewahrt.         |                         |  |  |
| Betreff kennzeichnen                           | ······[CF]······ zum Betreff der Emalls                   | s hinzufügen                            |                         |  |  |
| © Entfernen                                    | Emails löschen.                                           |                                         |                         |  |  |
| Art der Freigabe aus der Quar                  | rantäne                                                   |                                         |                         |  |  |
| Art der Freigabe aus der<br>Quarantäne         | Beschreibung                                              |                                         |                         |  |  |
| Oomain                                         | Domaineinstellungen verwenden (Als                        | s Originalnachricht freigeben)          |                         |  |  |
| Original                                       | Als Originalnachricht freigeben                           |                                         |                         |  |  |
| C Anhang                                       | Als Anhang freigeben                                      |                                         |                         |  |  |
| א Speichern א Zurücksetzen                     |                                                           |                                         |                         |  |  |

- 2. Wählen Sie die Aktion aus, die auf infizierte Emails, Spam-Emails oder gefilterte Inhalte angewendet werden soll:
  - Unter *Virenscanner*: wählen Sie **Quarantäne**, wenn infizierte Emails 14 Tage lang in Quarantäne isoliert und dann gelöscht werden sollen; oder wählen Sie **Entfernen**, wenn infizierte Emails sofort gelöscht werden sollen (Standardeinstellung).
  - Unter Spamfilter: wählen Sie Quarantäne, wenn Spam-Emails 30 Tage lang in Quarantäne isoliert und dann gelöscht werden sollen (Standardeinstellung); wählen Sie Betreff kennzeichnen, um den Betreff von Spam-Emails in Ihrem Posteingang mit \*\*\*\*\*\* [SPAM] \*\*\*\*\*\* zu kennzeichnen; oder wählen Sie Entfernen, wenn Spam-Emails sofort gelöscht werden sollen.
  - Unter Inhaltsfilter: wählen Sie Quarantäne, wenn gefilterte Emails 30 Tage lang in Quarantäne isoliert und dann gelöscht werden sollen (Standardeinstellung); wählen Sie Betreff kennzeichnen, um den Betreff von gefilterten Emails in Ihrem Posteingang mit \*\*\*\*\*\* [CF] \*\*\*\*\*\* zu kennzeichnen; oder wählen Sie Entfernen, wenn gefilterte Emails sofort gelöscht werden sollen.

## **&**AVIRA

- 3. Nach Freigabe aus der Quarantäne können blockierte Emails als Anhang oder als Originalnachricht übermittelt werden. Um diese Regelung für jeden Benutzer festzulegen, verwenden Sie die Option *Art der Freigabe aus der Quarantäne*:
  - **Domain** Behält die vom Domain-Administrator vorgenommene Einstellung für die gesamte Domain bei (siehe 3.1 Allgemeine Domain-Einstellungen Seite 10).
  - Original Sendet die Originalnachricht an das Postfach des Benutzers.
  - **Anhang** Sendet die blockierte Nachricht als Anhang einer Warn-Email an das Postfach des Benutzers.
- 4. Klicken Sie auf Speichern, um die Einstellungen zu aktivieren.

### 4.1.2 Anpassung des Spam- und Inhalts-Filters

Wählen Sie zur Anpassung des Spam- und/oder Inhalts-Filters einen **Benutzer** aus, wählen Sie den Tab **Dienste** und klicken Sie auf **Erweiterte Einstellungen** für den Filter, den Sie gerne anpassen möchten.

| Dienste  | Dienste              |                                                                    |                          |  |  |
|----------|----------------------|--------------------------------------------------------------------|--------------------------|--|--|
| Auswahl  | Dienste              | Beschreibung                                                       |                          |  |  |
| 1        | Virenscanner         | Ihre Emalis auf Viren überprüfen.                                  |                          |  |  |
| <b>v</b> | Spamfilter           | Spam-Emails flitern                                                | Erweiterte Einstellungen |  |  |
| <b>V</b> | Inhaltsfilter        | Emails anhand des Inhalts filtern.                                 |                          |  |  |
|          | Automatische Antwort | Automatische Antwortnachricht an alle<br>empfangenen Emails senden |                          |  |  |

#### Spamfilter

Auf der dargestellten Seite für erweiterte Einstellungen, klicken Sie **ProTAG**: Hier können Sie die Sperrstufe für die heuristische Spam-Kontrolle einstellen, die auf Ihre eingehenden Emails angewendet wird.

| PIDIAG                                       | Absender                                               | Domaina                                              | Hosts                       |                                                 |                                                              | tester1@domain.de                                                      |
|----------------------------------------------|--------------------------------------------------------|------------------------------------------------------|-----------------------------|-------------------------------------------------|--------------------------------------------------------------|------------------------------------------------------------------------|
| (1)                                          | )                                                      |                                                      |                             |                                                 |                                                              |                                                                        |
| pamerke                                      | nnung (heuris                                          | tisch)                                               |                             |                                                 |                                                              |                                                                        |
| Venn auf eir<br>er heuristisc<br>mails block | ne Email keine der<br>chen Spamerkenn<br>siert werden. | r spezifizierten Regeln ar<br>iung auswählen. Umso h | ngewendet v<br>öher die Stu | verden kann, wird eine<br>fe, desto mehr Spam v | heuristische Erkennung ber<br>vird blockiert. Dies erhöht ab | nutzt. Unten können Sie die Stufe<br>ber auch die Gefahr, dass seriöse |
| Vählen Sie                                   | die Spamerken                                          | nungsstufe aus                                       |                             |                                                 |                                                              |                                                                        |
|                                              |                                                        |                                                      |                             |                                                 |                                                              |                                                                        |
| Ī                                            |                                                        |                                                      |                             |                                                 |                                                              |                                                                        |
| Į                                            |                                                        |                                                      |                             |                                                 |                                                              |                                                                        |
| (                                            | <ol><li>Sehr gering</li></ol>                          | (2) Gerin                                            | 9                           | (3) Normal                                      | (4) Hoch                                                     | (5) Sehr hoch                                                          |
|                                              |                                                        |                                                      |                             |                                                 |                                                              |                                                                        |
|                                              | Sehr<br>gering                                         | Blockiert sehr wenig                                 | Spam; Bloc                  | skiert nur, wenn der h                          | euristische Spamwert 100                                     | 0% beträgt.                                                            |
|                                              | Gering                                                 | Blockiert viel Spam; 8                               | Blockiert, w                | enn der heuristische                            | Spamwert 90% oder meh                                        | nr beträgt.                                                            |
|                                              | Normal                                                 | Blockiert einen Großt<br>mehr beträgt.               | teil aller Sp               | am-Emails; Blockiert                            | , wenn der heuristische Sj                                   | pamwert 80% oder                                                       |
|                                              | Hoch                                                   | Starke Spam-Prüfung                                  | g; Blockiert,               | wenn der heuristisc                             | he Spamwert 65% oder m                                       | nehr beträgt.                                                          |
|                                              | Sehr hoch                                              | Sehr starke Spam-Pr                                  | üfuna: Bloc                 | kiert, wenn der heur                            | istische Spamwert 55% or                                     | der mehr beträgt.                                                      |
|                                              | 0                                                      |                                                      |                             |                                                 |                                                              |                                                                        |
| Speichen                                     | n 🛛 🛛 Schile                                           | Ben                                                  |                             |                                                 |                                                              |                                                                        |

Für die Spam-Kontrolle gibt es fünf Schweregrad-Stufen, die auf dem heuristischen Spam-Ergebnis basieren:

- Sehr gering sperrt nur Nachrichten mit einem heuristischen Spam-Ergebnis von 100%.
- Gering sperrt nur Nachrichten mit einem heuristischen Spam-Ergebnis von über 90%.
- Normal sperrt nur Nachrichten mit einem heuristischen Spam-Ergebnis von über 80%.
- Hoch sperrt Nachrichten mit einem heuristischen Spam-Ergebnis von über 65%.
- Sehr hoch sperrt Nachrichten mit einem heuristischen Spam-Ergebnis von über 55%.

Die Standardeinstellung ist Normal.

### Warnung

Für Unternehmen mit einem normalen Spam-Aufkommen empfehlen wir die Einstellung **Normal**. Wenn Sie den Spam-Filter auf **Hoch** oder **Sehr hoch** einstellen, kann es sein, dass legitime Emails mit Spam-ähnlichen Eigenschaften blockiert werden. Aus diesem Grund empfehlen wir Ihnen die regelmäßige Prüfung der Spam-Quarantäne und tägliche Erstellung eines Spam-Berichts.

Mit den Spamfilter-Einstellungen können Sie auch bestimmte Email-Absender, Domains oder Hosts sperren oder erlauben.

1. Um z. B. Regeln für Email-Absender hinzuzufügen, klicken Sie auf die Registerkarte Absender.

| ProTAG                                                                                                    | Absender              | Domaina       | Hosts  | tester1@do | main.demo    |  |  |  |
|----------------------------------------------------------------------------------------------------|-----------------------|---------------|--------|------------|--------------|--|--|--|
|                                                                                                    |                       |               |        |            |              |  |  |  |
| Email-Ab                                                                                                    | sender zulassei       | n/blockieren  |        |            |              |  |  |  |
| Sie können Regeln erstellen, mit denen bestimmte Email-Absender zugelassen oder blockiert werden. Um den Email-Verkehr für eine komplette Domain<br>zuzulassen oder zu blockieren, benutzen Sie 'Domains'. |                       |               |        |            |              |  |  |  |
| Тур                                                                                                    | Email-Adresse         |               |        |            | Optionen     |  |  |  |
| <b>\$</b>                                                                                                    | domain_demo(          | 2domain.demo  |        |            | $\mathbf{X}$ |  |  |  |
| <b>\$</b>                                                                                                    | domain.demo@          | domain.demo   |        |            | $\mathbf{X}$ |  |  |  |
| 8                                                                                                    | beispiel.blockie      | rt@domain.com |        |            | $\mathbf{X}$ |  |  |  |
| 8                                                                                                    | beispiel.blockie      | rt@anderedoma | in.com |            | $\times$     |  |  |  |
|                                                                                                    |                       |               |        |            |              |  |  |  |
| Eine Rege                                                                                                    | el hinzufügen         |               |        |            |              |  |  |  |
| test-beispiel@domain2.de Blookieren                                                                                                    |                       |               |        |            |              |  |  |  |
| Speicher                                                                                                    | speichern V SchileBen |               |        |            |              |  |  |  |

- 2. Geben Sie die Email-Adresse des Absenders in das Feld unter Eine Regel hinzufügen ein (z. B. test-beispiel@domain2.de).
- 3. Wählen Sie den Regeltyp aus: Blockieren oder Erlauben.
- 4. Klicken Sie auf Speichern, um die Regel hinzuzufügen.

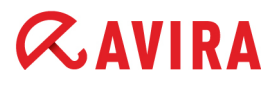

Die Regeln sind mit Typensymbolen unter *Email-Absendern zulassen/blockieren* aufgelistet:

Blockieren oder

🚖 Erlauben.

Um eine Regel zu löschen, klicken Sie auf die X-Markierung in der Spalte **Optionen** und anschließend in dem Pop-up-Fenster auf **OK**.

Verwenden Sie die Registerkarten **Domains** und **Hosts**, um Regeln für das Blockieren oder Erlauben bestimmter Domains und IP-Adressen hinzuzufügen. Das Verfahren ist ähnlich wie das für **Absender**.

#### Hinweis

Spamfilter-Regeln werden auch hinzugefügt, wenn Sie die Whitelist-Optionen Sicherer Absender oder Sichere Domain in der *Email-Quarantäne*zusammenfassung verwenden. Siehe "Whitelist-Optionen" - Seite 32.

#### Inhaltsfilter

Auf der dargestellten Seite für erweiterte Einstellungen beim Inhaltsfilter, können Sie unter **Anhänge** oder **Angepasst** die Regeln anpassen:

• Anhänge: Sie können in die erste Spalte der Erweiterungsliste klicken, um bestimmte Dateitypen zu blocken.

| Anhänge     | Angepas                                            | est tester1@dor                  | nain.dem   |  |  |  |  |  |
|-------------|----------------------------------------------------|----------------------------------|------------|--|--|--|--|--|
| 5           |                                                    |                                  |            |  |  |  |  |  |
| Dateitype   | n sperren                                          |                                  |            |  |  |  |  |  |
| Unten könne | Unten können Sie spezielle Anhänge sperren lassen. |                                  |            |  |  |  |  |  |
| Blockieren  | Erweiterung                                        | Beschreibung                     | Empfehlung |  |  |  |  |  |
|             | Alle/keine aus                                     | swählen                          |            |  |  |  |  |  |
| <b>V</b>    | vbe                                                | VisualBasic script (encrypted)   | Blockieren |  |  |  |  |  |
|             | vbs                                                | VisualBasic script               | Blockieren |  |  |  |  |  |
|             | cpl                                                | Windows Control Panel Extensions | Blockieren |  |  |  |  |  |
| <b>v</b>    | hta                                                | HTML Application                 | Blockieren |  |  |  |  |  |
| <b>v</b>    | htt                                                | Microsoft Hypertext Template     | Blockieren |  |  |  |  |  |
| <b>V</b>    | wms                                                | Windows Media Services           | Blockieren |  |  |  |  |  |
| <b>V</b>    | Ink                                                | Windows shortcut file            | Blockieren |  |  |  |  |  |
|             |                                                    |                                  |            |  |  |  |  |  |

Die Liste enthält die folgenden Empfehlungen:

- Blockieren: Die entsprechenden Dateitypen blockieren.
- *Blockieren wenn unsicher*: Wenn Sie sich nicht sicher sind, ob Sie diese Art von Anhang zulassen wollen, empfehlen wir Ihnen, sie zu blockieren.
- *Nicht blockieren*: Diese Anhänge werden standardmäßig akzeptiert; Sie können diese jedoch auf Wunsch blockieren.

Zur Vereinfachung der Auswahl können Sie die Option **Alle/keine auswählen** verwenden: Verwenden Sie diese Funktion zum Aktivieren/ Deaktivieren aller

## **«AVIRA**

Erweiterungen, und klicken Sie dann auf diejenigen, die Sie blockieren/zulassen möchten.

 Angepasst: Hier können Sie Ihre eigenen Regeln zum Blockieren oder Erlauben von Emails festlegen.

| Anhänge   | e Angepaset                                                    | tester1@do                                          | omain.dem |
|-----------|----------------------------------------------------------------|-----------------------------------------------------|-----------|
|           | < m                                                            |                                                     |           |
| Speziell  | le Regeln                                                      |                                                     |           |
| Sie könne | en spezielle Regeln erstellen, mit denen Emails anhand bestimn | nter Themen oder der Größe blockiert werden können. |           |
| Aktion    | Regeltyp                                                       | Regel                                               | Löschen   |
| 8         | Betreff enthält                                                | Test-Betreff für Inhaltsfilter                      | ×         |
| 8         | Nachrichtentext enthält                                        | Test-Email für Inhaltsfilter                        | $\times$  |
| 8         | Die Nachrichtengröße beträgt mehr als (in Kb)                  | 5120                                                | ×         |
| 倉         | Betreff enthält                                                | Avira Newsletter                                    | X         |
|           |                                                                |                                                     |           |
| Eine Re   | egel hinzufügen                                                |                                                     |           |
| Betreff   | enthält 🚽 Avira N                                              | ewsletter Blockieren 🗸                              |           |
| Speich    | hern 🛛 Schließen                                               |                                                     |           |

### So fügen Sie eine spezielle Regel hinzu:

- 1. Wählen Sie ein Filterkriterium aus der Dropdown-Liste aus:
  - Betreff enthält: erlaubt oder blockiert Emails, die einen bestimmten Betreff enthalten.
  - Nachrichtentext enthält: erlaubt oder blockiert Emails, die eine bestimmte Kombination von Zeichen enthalten.
  - **Die Nachrichtengröße beträgt mehr als:** legt eine maximal erlaubte Größe der Nachricht (in Kb) fest.
- 2. Geben Sie den Text, für den ein Filter gesetzt werden soll (z. B. Avira Newsletter) oder die maximale Nachrichtengröße ein (z. B. 5120).
- 3. Wählen Sie den Regeltyp aus: Blockieren oder Erlauben.
- 4. Klicken Sie auf Speichern, um die Regel hinzuzufügen.

Die Regeln sind mit Typensymbolen unter *Spezielle Regeln* aufgelistet: **Blockieren** oder **Erlauben**.

Um eine Regel zu löschen, klicken Sie auf die **X**-Markierung in der Spalte **Löschen** und anschließend in dem Pop-up-Fenster auf **OK**.

### 4.2 Virus- und Spam-Benachrichtigungen erstellen

1. Um das Senden von Berichten zu planen, wählen Sie einen **Benutzer** und gehen Sie auf den Tab **Bericht**.

Startseite > Domainübersicht > Bearbeiten Benutzer : tester1

| Benutzer      | Dienste                             | Quarantăne        | Signatur              | Bericht                | Statistik         | ən           |                              |        |
|---------------|-------------------------------------|-------------------|-----------------------|------------------------|-------------------|--------------|------------------------------|--------|
| Benachrich    | tigungsoption                       | en                |                       |                        |                   |              |                              | tester |
| Option        |                                     | Besc              | hreibung              |                        |                   |              |                              | Status |
| Virusbenach   | richtigung                          | Wenn              | Sie diese Funktion a  | ktivleren, erhalten Si | le eine Benachric | htigung, wen | nn ein Virus entdeckt wurde. |        |
| Berichtso     | ationen                             |                   |                       |                        |                   |              |                              |        |
| Option        |                                     | Beschreit         | bung                  |                        |                   |              | Status                       |        |
| Spamquara     | ntäne                               | Tägliche Sp       | amquarantāne zusa     | mmenfassung            |                   |              | 1                            |        |
| Berichtsspra  | che                                 | Sprache des       | Berichts              |                        |                   |              | Deutsch 🜉                    |        |
| Berichtsadre  | sse                                 | Emall-Adres       | se, an die die Beric  | hte gesendet werder    | L.                |              | tester.one@domain.demo       |        |
| Berichtszeite | Berichtszeiten Berichtszeiten 10:00 |                   |                       | 10:00 1                | Neuester Ber 💂    |              |                              |        |
| Blacklist     |                                     | Kelne 'Black      | list'-Treffer im Berk | cht anzelgen           |                   |              |                              |        |
| Offensichtlic | her Spam                            | Keinen offen      | sichtlichen Spam Im   | Berlcht anzeigen.      |                   |              |                              |        |
| Sortieren na  | ich                                 | Zelt, Absend      | ier, Betreff, Bewertu | ng, TLD                |                   |              | Zeit                         | -      |
| Zeichensatz   | blockieren                          | Den ausgew        | ähiten Zeichensatz    | nicht im Bericht anz   | elgen.            |              | Russisch:                    |        |
| Leer sender   |                                     | Einen Berich      | t senden, auch wen    | n es keine Einträge    | glibt             |              |                              |        |
| Berichtser    | stellung                            |                   |                       |                        | 2                 |              |                              |        |
| Quarantäne    | bericht erstelle                    | en und sender     | 1.                    |                        |                   |              | Bericht erstellen            |        |
| Berichtsve    | erlauf                              |                   |                       |                        |                   |              |                              |        |
| Zeigen Sie    | den Berichtsve                      | erlauf für die le | etzten 14 Tage        | e an.                  |                   |              | Bericht anzeigen             |        |

- 2. Aktivieren Sie die Option **Virusbenachrichtigung**, um eine Meldung zu bekommen, sobald ein Virus gefunden wurde.
- 3. Aktivieren Sie die Option **Spamquarantäne**, um täglich die Spam-Quarantäne Zusammenfassung zu bekommen. Hier können folgende *Berichtsoptionen* gewählt werden:
- **Berichtssprache** aktuell können Sie zwischen Englisch, Deutsch, Spanisch, Französisch und Niederländisch wählen.
- **Berichtsadresse** fügen Sie eine Email-Adresse ein, an die AMES Virenbenachrichtigungen und Spam-Zusammenfassungen senden soll.
- Berichtszeiten standardmäßig sendet AMES die Spam-Zusammenfassung zweimal pro Tag (z. B. 08:00, 16:00). Sie können auch andere Zeiten auswählen oder eine von ihnen deaktivieren.

Weitere Optionen für die Berichtzeiten:

- Neuester Bericht 100 Liste aus 100 Elementen seit dem letzten Bericht.
- Neuester Bericht 500 Liste aus 500 Elementen seit dem letzten Bericht.

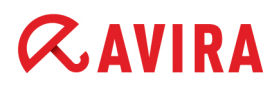

- Neueste 100 Elemente Liste aus den letzten 100 Elementen.
- Neueste 500 Elemente Liste aus den letzten 500 Elementen.
- **Blacklist** AMES zeigt die auf die Blacklist gesetzten Elemente in der Zusammenfassung nicht an, wenn Sie diese Option aktivieren.
- **Offensichtlicher Spam** AMES zeigt Elemente mit einem hohen Spam-Ergebnis in der Zusammenfassung nicht an, wenn Sie diese Option aktivieren.
- Sortieren nach Wählen Sie ein Filterkriterium aus der Dropdown-Liste aus: Zeit, Absender, Betreff, Bewertung, TLD ("top level domain").
- **Zeichensatz blockieren** AMES zeigt russische oder chinesische Zeichensätze in der Zusammenfassung nicht an, wenn Sie diese Option aktivieren.
- Leer senden AMES sendet einen Bericht, auch wenn keine Informationen vorhanden sind.
- 4. Klicken Sie zum Abschluss auf **Speichern**.

#### Warnung

Wir empfehlen Ihnen, sich von AMES täglich einen Bericht anfertigen zu lassen, besonders wenn Sie den Service erst seit kurzem nutzen oder sehr strenge Spam-Filtereinstellungen gewählt haben.

5. Klicken Sie auf **Bericht erstellen**, wenn Sie die Quarantäne-Zusammenfassung sofort per Email erhalten wollen. Um eine Berichthistorie der letzten 14 Tage zu betrachten, klicken Sie auf **Bericht anzeigen**.

Als Avira-Partner oder AMES-Domain-Administrator können Sie einen Quarantänebericht erstellen und diesen an alle Benutzer der Domain senden. Öffnen Sie **Domain Übersicht > Dienste**, navigieren Sie nach unten zum Bereich *Quarantänebericht*, und klicken Sie auf **Senden**.

| Quarantä    | nebericht                                                                   |  |  |  |  |
|-------------|-----------------------------------------------------------------------------|--|--|--|--|
| Dies erlaub | Dies erlaubt Ihnen, einen Quarantänebericht für alle Benutzer zu erstellen. |  |  |  |  |
| Senden      | Quarantänebericht erneut senden                                             |  |  |  |  |

### 4.3 Verwalten der Quarantänen direkt von Ihrem Email-Konto aus

Wenn der tägliche Zusammenfassungsbericht aktiviert ist, erhält der Benutzer jeden Tag eine Email mit den neuesten Spam-Nachrichten.

| Whitelist Optionen       Wählen Sie diese Option, wenn Sie sich nicht sicher sind, ob es sich bei dieser Email eventuell um Spam handeln könnte.         [Sicherer Absender]:       Freigabe der Email und der Absender wird zukünftig nicht mehr blockiert.         [Sicherer Domain]:       Freigabe der Email und alle Emails von dieser Domain werden zukünftig nicht mehr blockiert (Nicht empfohlen für Domains großer Anbieter wie gmail.com, yahoo.com, hotmail.com, etc. 1). |                                   |                                                      |                  |        |  |  |  |
|----------------------------------------------------------------------------------------------------|-----------------------------------|------------------------------------------------------|------------------|--------|--|--|--|
| Von:                                                                                                    | Betreff:                          | Whitelist Optionen:                                  | Datum:           | Grund: |  |  |  |
| Alias:                                                                                                    |                                   |                                                      |                  |        |  |  |  |
| contrarinessbj5@atainvest.com                                                                                                    | Part-Time Work                    | [Nur freigeben] [Sicherer Absender] [Sichere Domain] | 11-01-2012 19:53 | SPAM   |  |  |  |
| dorseyv0382@eoriginal.com                                                                                                    | Administrative Assistant Position | [Nur freigeben] [Sicherer Absender] [Sichere Domain] | 07-01-2012 19:24 | SPAM   |  |  |  |
| 0-2@cancer.org                                                                                                    | Virtual Assistant Vacancy         | [Nur freigeben] [Sicherer Absender] [Sichere Domain] | 29-12-2011 14:00 | SPAM   |  |  |  |
| 0-4h@telepak.net                                                                                                    | Part-Time Work                    | [Nur freigeben] [Sicherer Absender] [Sichere Domain] | 29-12-2011 04:49 | SPAM   |  |  |  |
| 0-ka@putnaminv.com                                                                                                    | Virtual Assistant Vacancy         | [Nur freigeben] [Sicherer Absender] [Sichere Domain] | 26-12-2011 16:56 | SPAM   |  |  |  |
| 0-0-0-0-cbouysset@microapp.com                                                                                                    | Working Part Time                 | [Nur freigeben] [Sicherer Absender] [Sichere Domain] | 22-12-2011 12:54 | SPAM   |  |  |  |
| 6 neue Nachrichten / 16 Nachrichten ingesamt in Ihrer Quarantäne                                                                                                    |                                   |                                                      |                  |        |  |  |  |
| AMES Benutzername:                                                                                                    |                                   |                                                      |                  |        |  |  |  |
| Bitte gehen Sie zu AMES-Web-Interface, um Ihre gesamte Quarantäne anzuzeigen oder Ihre Einstellungen zu verwalten.                                                                                                    |                                   |                                                      |                  |        |  |  |  |
| Bitte überprüfen Sie die Liste und geben Sie alle Emails frei, die Sie erhalten möchten. (Hilfe unter "Whitelist-Optionen").                                                                                                    |                                   |                                                      |                  |        |  |  |  |

### Whitelist-Optionen

Sie können Ihre Quarantäne direkt über Ihren Email-Client verwalten, indem Sie die Links in der Spalte **Whitelist Optionen** der Quarantäne-Zusammenfassung verwenden:

- Klicken Sie auf **Nur freigeben**, um die in Quarantäne verschobenen Emails in Ihrem Posteingang abzulegen.
- Klicken Sie auf Sicherer Absender, um die in Quarantäne verschobenen Emails in Ihrem Posteingang abzulegen und den Absender zu der Whitelist Ihres AMES Spam-Filters hinzuzufügen, so dass der Absender nicht wieder blockiert wird.
- Klicken Sie auf Sichere Domain, um die in Quarantäne verschobenen Emails in Ihrem Posteingang abzulegen und die Domain des Absenders zu der Whitelist Ihres AMES Spam-Filters hinzuzufügen, so dass die Domain nicht wieder blockiert wird.

#### Warnung

Es ist nicht empfehlenswert, die Option **Domain speichern** für öffentliche Domains zu verwenden, z. B. gmail.com, yahoo.com, hotmail.com, usw.

Wenn Sie Ihre gesamte Quarantäne anzeigen oder Ihre Präferenzen verwalten möchten, können Sie auf den Link **AMES-Web-Interface** klicken, der die Anmeldeseite Ihres AMES-Kontos öffnet.

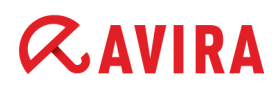

Sie können die Einzelheiten der in Quarantäne verschobenen Nachricht zuerst überprüfen, indem Sie auf den Email-Betreff in der Spalte **Betreff** der Quarantäne-Zusammenfassung klicken.

| Nachrichteninformati                                 | onen                                                                                          |                                          |                            |
|------------------------------------------------------|-----------------------------------------------------------------------------------------------|------------------------------------------|----------------------------|
| Quarantäne-ID<br>Quarantänedatum<br>Nachrichtengröße | 20111229044940_2433305<br>29-12-2011 04:49:40<br>1,51 Kb                                      | Quarantänegrund<br>Tower<br>Tower-Server | HEURISTIC_SCORE<br>c01-dtc |
| Nachrichtenkopfzeile                                 | n                                                                                             |                                          |                            |
| Received                                             | from (unresolved) ([124.                                                                      | .105.160.67] HELO=124.                   | 105.160.67.pldt.net)       |
|                                                      | by i                                                                                          | (CleanSMTPd 1.6.                         | 8) with ESMTP              |
|                                                      | id 4EFBD4AA-0 for <                                                                           | 1>                                       | :                          |
|                                                      | Thu, 29 Dec 2011 04                                                                           | 4:49:40 +0100                            |                            |
| Received                                             | from apache by avira.co                                                                       | om with local (Exim 4.63)                |                            |
|                                                      | (envelope-from <                                                                              | >)                                       |                            |
|                                                      | id S99S6H-358X5S-S9                                                                           |                                          |                            |
|                                                      | for <-                                                                                        | >; Wed, 28 Dec                           | 2011 22:49:38 -0500        |
| D                                                    | 4                                                                                             | >                                        |                            |
| ubject                                               | Part-Time Work                                                                                |                                          |                            |
| ate                                                  | Wed, 28 Dec 2011 22:4                                                                         | 9:38 -0500                               |                            |
| rom                                                  | جه –                                                                                          | >                                        |                            |
| Message-ID                                           | <d181af0d6ae1e15f< td=""><td>469490BD6502EF8B@a</td><td>vira.com&gt;</td></d181af0d6ae1e15f<> | 469490BD6502EF8B@a                       | vira.com>                  |
| K-Priority                                           | 3                                                                                             |                                          |                            |
| (-Mailer                                             | PHPMailer 5.1 (phpmai                                                                         | iler.sourceforge.net)                    |                            |
| IIME-Version                                         | 1.0                                                                                           |                                          |                            |
| ontent-Transfer-Enco                                 | oding 7bit                                                                                    |                                          |                            |
| Content-Type                                         | text/plain; charset="iso-                                                                     | 8859-2"                                  |                            |
| Diese Nachricht fre                                  | igeben                                                                                        |                                          |                            |

Nachdem Sie die Einzelheiten der Nachricht überprüft haben, z. B. *Quarantänegrund* und *Nachrichtenkopfzeilen*, können Sie immer noch entscheiden, die Nachricht aus der Quarantäne freizugeben, indem Sie auf **Diese Nachricht freigeben** klicken.

Wenn die Funktion **Virusbenachrichtigung** aktiviert ist, erhält der Benutzer jedes Mal per Email eine Warnung, wenn ein Virus in einer eingehenden Nachricht erkannt wird. Eine Warnmeldung enthält Einzelheiten über die infizierte Nachricht sowie einen Link zur Malware-Beschreibung auf der Webseite von Avira.

Der Benutzer kann die **Quarantäne Virenscanner** im AMES-Konto überprüfen, um die in Quarantäne verschobene Email innerhalb von 14 Tagen zu löschen oder freizugeben.

### 4.4 Verwalten der Quarantänen von Ihrem AMES-Konto aus

Um zur Quarantäne zu gelangen, wählen Sie einen **Benutzer** und klicken Sie auf den Tab **Quarantäne**.

Startseite > Domainübersicht > Bearbeiten Benutzer : tester1

| Benutzer     | Dienste Quarantăne                                              | Signatur        | Bericht   | Statistiken          |                         |
|--------------|-----------------------------------------------------------------|-----------------|-----------|----------------------|-------------------------|
| Die Emails i | in der Quarantäne ansehe                                        | n und freigeben | (unit 28) |                      | tester1                 |
|              | uarantäne Virenscanner<br>clerte Nachrichten (mit Virus)        |                 |           | Anzahl Objekte:<br>0 | Letzte 24 Stunden:<br>0 |
|              | amquarantäne<br>Spam erkannte Nachrichten                       |                 |           | Anzahi Objekte:<br>0 | Letzte 24 Stunden:<br>0 |
|              | naltsfilterquarantäne<br>n inhaltsfilter blocklerte Nachrichten |                 |           | Anzahi Objekte:<br>0 | Letzte 24 Stunden:<br>0 |

AMES verfügt über drei verschiedene Arten von Quarantäne für verschiedene Filtervorgänge. Klicken Sie auf den Namen einer Quarantäne, um deren Inhalt zu überprüfen.

#### Quarantäne Virenscanner

Wenn Ihr Konto so eingestellt ist, dass infizierte Emails 14 Tage lang in Quarantäne verschoben werden, speichert die **Quarantäne Virenscanner** alle Emails mit Virus-Signaturen.

| Un<br>ge | Unten sehen Sie eine Liste mit allen Objekten, die sich in Quarantäne befinden, Nachrichten werden nach 14 Tagen<br>gelöscht. |                                                                 |                              |           |                        |  |  |  |  |
|----------|----------------------------------------------------------------------------------------------------|-----------------------------------------------------------------|------------------------------|-----------|------------------------|--|--|--|--|
|          | Datum / Quarantine ID 🛶                                                                                                    | info                                                            |                              | Größe 🖡   | virus 👡                |  |  |  |  |
|          | 24-03-2011 10:45<br>20110324104517_258744                                                                                     | <u>Von</u> : hacker@domain.com<br><u>Titel</u> : Malware test3  | <u>To</u> : test@domain.demo | 44.63 Kb  | TR/Agent.32258.33      |  |  |  |  |
|          | 24-03-2011 10:44<br>20110324104445_255818                                                                                     | <u>Von</u> : hacker@domain.com<br><u>Titel</u> : Malware test2  | <u>To</u> : test@domain.demo | 133.53 Kb | TR/Gamania.98693       |  |  |  |  |
|          | 24-03-2011 10:44<br>20110324104403_139028                                                                                     | <u>Von</u> : hacker@domain.com<br><u>Titel</u> : Malware test 1 | <u>To</u> : test@domain.demo | 242.64 Kb | TR/Drop.MSIL.Agent.qgg |  |  |  |  |
|          |                                                                                                    |                                                                 |                              |           |                        |  |  |  |  |
|          | Gesamte Objekte 1-3 / 3                                                                                                    |                                                                 |                              |           |                        |  |  |  |  |
| К        | Freigeben 🛛 🖓 Lösc                                                                                                    | chen 🎽 Alle löschen                                             |                              |           | Schliessen             |  |  |  |  |

Um bestimmte Emails zu löschen, wählen Sie die Elemente in der Liste aus, und klicken Sie auf Löschen. Um alle Nachrichten in dieser Quarantäne zu löschen, klicken Sie auf Alle löschen. Sind die Emails älter als 14 Tage, werden sie automatisch gelöscht.

## **«AVIRA**

### Warnung

Falls Sie sich nicht sicher sind, ob eine Email tatsächlich vireninfiziert ist, empfehlen wir Ihnen, diese nicht freizugeben. Der AMES Virenfilter irrt so gut wie nie. Wenn Sie der Meinung sind, dass eine Email nicht infiziert ist, wählen Sie sie aus, und klicken Sie auf **Freigeben**, um sie in Ihren Posteingang zu verschieben.

### Spamquarantäne

Wenn Ihr Konto so eingestellt ist, dass Spam-Emails 30 Tage lang in Quarantäne verschoben werden, speichert die **Spamquarantäne** alle abgefangenen Spam-Emails.

| Datum / Quarantäne-ID                    | Absender 🛶 / Betreff 🛶 / Empfänger 🛶                                                      |                                  | Größe 🖡      | Detail |
|------------------------------------------|-------------------------------------------------------------------------------------------|----------------------------------|--------------|--------|
| 28-02-2011 05:29<br>20110228052956_89016 | Von: deedeerooquemore4282@hol.gr<br><u>Titel</u> : How about Russian bride?               | <u>To</u> demo-user@domain.com   | 1.53 Kb      | И      |
| 25-02-2011 23:31<br>20110225233152_10429 | Von: als@mail2kosher.com<br><u>Titel</u> : ssceexxxual and erotic ppjills                 | <u>To</u> : demo-user@domain.com | 0.75 Kb      | R      |
| 22-02-2011 10:31<br>20110222103145_59688 | <u>Von</u> : drbenderridk.hsba@hsbc.co.uk<br><u>Titel</u> : MY CONFIDENTIAL LETTER TO YOU | <u>Te</u> : demo-user@domain.com | 4.47 Kb      | И      |
|                                          | QuarantinelD: 🔻                                                                           | Suchen                           | pro Seite 10 | •      |
| Barros.                                  | Gesamte Objekte 1                                                                         | 3 /3                             |              |        |

Um bestimmte Emails zu löschen, wählen Sie die Elemente in der Liste aus, und klicken Sie auf **Löschen**. Um alle Nachrichten in dieser Quarantäne zu löschen, klicken Sie auf **Alle löschen**. AMES löscht Spam automatisch nach 30 Tagen.

Mit der Funktion **Suchen** können Sie die Liste auch nach ID, Absender, Empfänger oder Betreff durchsuchen: Wählen Sie das Filterkriterium in der Dropdown-Liste (**Quarantäne-ID**, **Absender**, **Empfänger**, **Betreff**) aus, geben Sie die Zeichenfolge ein, nach der gesucht werden soll (z.B. 20110324104445\_255818), und klicken Sie auf **Suchen**. Wenn Sie die Filter-Zeichenfolge löschen und zur ursprünglichen Liste zurückkehren wollen, klicken Sie auf **Löschen**.

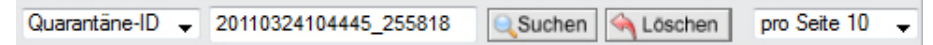

Um markierte Emails aus der Quarantäne freizugeben:

• Wählen Sie Freigeben, was nur die Freigabe dieser spezifischen Mail zur Folge hat.

 Wählen Sie Freigeben und als "Kein Spam" merken, was die Nachricht freigeben wird und weitere Nachrichten vom selben Sender künftig nicht mehr als Spam erkannt werden.

#### Warnung

Bitte beachten Sie, dass diese Option die Effektivität des Spam-Filters mindert.

 Klicken Sie auf An den Admin freigeben, um die ausgewählten Emails an Ihren Konto-Administrator weiterzuleiten, der sie f
ür Sie 
überpr
üfen kann.

#### Hinweis

Wenn Sie den Spam-Filter strenger einstellen, könnten Sie in der Quarantäne auch sogenannten "Ham" finden. Als **Ham** bezeichnet man **fälschlicherweise als Spam identifizierte Emails**. Wenn Sie viel Ham in Ihrer Quarantäne finden oder Emails häufig fälschlicherweise als Spam markiert werden, empfehlen wir Ihnen, sich die erweiterten Einstellungen für den Spam-Filter anzusehen (siehe "Spamfilter" - Seite 26).

#### Inhaltsfilterquarantäne

In der **Inhaltsfilterquarantäne** finden Sie alle Emails, die aufgrund ihrer Größe, Anhänge oder Ihrer persönlichen Präferenzen blockiert wurden.

| Unt<br>gel | Unten sehen Sie eine Liste mit allen Objekten, die sich in Quarantäne befinden. Die Nachrichten werden nach 30 Tagen<br>gelöscht. |                                                                |                         |         |             |  |  |  |
|------------|----------------------------------------------------------------------------------------------------|----------------------------------------------------------------|-------------------------|---------|-------------|--|--|--|
|            | Datum / Quarantäne-ID 👻                                                                                                    | Info                                                           |                         | Größe 🖡 | Grund 🛶     |  |  |  |
|            | 24-03-2011 14:25<br>20110324142553_257003                                                                                         | <u>Von</u> : als@mail2kosher.com<br><u>Titel</u> : test filter | To demo-user@domain.com | 4.74 Kb | MSG_CF_MIME |  |  |  |
|            |                                                                                                    |                                                                |                         |         |             |  |  |  |
|            | Gesamte Objekte 1-1 / 1                                                                                                    |                                                                |                         |         |             |  |  |  |
| R          | Freigeben 🏼 🗎 Lösc                                                                                                    | :hen ≌ Alle löschen                                            |                         | 뇌 Sc    | hliessen    |  |  |  |

Um markierte Emails aus der Quarantäne freizugeben, klicken Sie auf Freigeben.

Um bestimmte Emails zu löschen, wählen Sie die Elemente in der Liste aus, und klicken Sie auf **Löschen**. Um alle Nachrichten in dieser Quarantäne zu löschen, klicken Sie auf **Alle löschen**. AMES löscht die in der Inhaltsfilterquarantäne gesperrten Emails automatisch nach 30 Tagen.

### 5. Benutzermanagement

Domain Dienste Benutzer Relay Signatur Statistiken

Als Avira-Partner oder AMES-Domain-Administrator können Sie alle Benutzer einer Domain auf der Registerkarte **Benutzer** unter **Domain Übersicht** verwalten.

Die Standardansicht zeigt eine Liste der Benutzer sowie den Dienststatus jedes Benutzers.

|                                                                    |                 |           | en en     | Erwei | terter Mo | dus 📄        |
|--------------------------------------------------------------------|-----------------|-----------|-----------|-------|-----------|--------------|
| Benutzername                                                       | zername Dienste |           |           |       | Admin     | Löscher      |
|                                                                    | AV              | AS        | CF        |       |           |              |
| domain.demo (1 Alias)<br>domain.demo@domain.demo                   | 含               | 1         | <b>\$</b> | ×     | 2         | $\times$     |
| tester1 (2 Aliase)<br>tester1@domain.demo, tester.eins@domain.demo | 弇               | <b>\$</b> | <b></b>   | *     |           | $\mathbf{X}$ |
| tester2 (1 Alias)<br>tester2@domain.demo                           | 含               | <b>\$</b> | <b>\$</b> | ×     |           | $\times$     |
| tester3 (1 Alias)<br>tester3@domain.demo                           | 弇               | 會         | 會         | ×,    |           | $\mathbf{X}$ |
| tester4 (1 Alias)<br>tester4@domain.demo                           | ☆               | Â         | 會         | 0     |           | $\mathbf{X}$ |
| testw(1 Alias)                                                     | 含               | ģ         | 숯         | 2     |           | $\times$     |

- aktiver oder inaktiver Benutzer;
- Benutzername und Aliase (durch Klicken auf einen Benutzernamen gelangen Sie auf die Benutzerebene der AMES-Schnittstelle);
- aktive Dienste: Virenscanner (AV), Spamfilter (AS), Inhaltsfilter (CF);
- Email-Übermittlungsart (SMTP oder Forward);
- Symbol für Domainadministratoren (Admin).

## **«AVIRA**

### 5.1 Benutzermanagement im Erweiterten Modus

Wenn Sie die Option **Erweiterter Modus** aktivieren, können Sie die Dienste für einzelne oder mehrere Benutzer in nur drei Schritten einfach konfigurieren.

| hlen Sie eine Einstellu | ngsgruppe aus: Allg | emein          | <b>.</b>         |              |                     | Erweiterter Modus | en<br>I |
|-------------------------|---------------------|----------------|------------------|--------------|---------------------|-------------------|---------|
| Benutzername            | Alias(e)            | <u>Aktiv</u> ‡ | Administrator 韋  | Zustellung ‡ | SMTP-Auslieferung   | Email-Adresse 韋   |         |
|                         |                     | -Alle 👻        | -Alle- 👻         | -Alle- 👻     |                     |                   | (       |
| domain.demo             |                     | *              | 2                | 23           | nothing.found.avira |                   |         |
| tester1                 | tester.eins         | \$             |                  | 25           | aspmx.l.google.com  |                   | [       |
| tester2                 | 10                  | *              |                  | ×            | nothing.found.avira |                   | [       |
| tester3                 |                     | *              |                  | ×            | nothing.found.avira |                   | [       |
| tester4                 |                     | \$             |                  | 2            |                     | tester@domain.de  | [       |
| testw                   |                     | 0              |                  | 23           | aspmx.l.google.com  |                   | [       |
|                         |                     |                | Anzeige 1 - 6 (G | esamt: 6)    |                     |                   | _       |

- 1. Wählen Sie zunächst die Einstellungsgruppen aus der Dropdown-Liste über der Tabelle:
  - Allgemein
  - Dienste
  - Filteroptionen
  - Blacklist
  - Whitelist
  - Bericht allgemein
  - Inhalt des Berichts

### 2. Wählen Sie dann die zu bearbeitenden Benutzer aus:

Klicken Sie zur Auswahl der Benutzer auf die Kontrollkästchen in der ersten Spalte. Wenn Sie alle Benutzer aktivieren oder deaktivieren möchten, können Sie das Kontrollkästchen in der Tabellenkopfzeile verwenden.

Um die Benutzerliste nach Inhalt einer Spalte zu sortieren, klicken Sie einmal oder zweimal auf die Spaltenkopfzeile. Einer der beiden grauen Pfeile in der Kopfzeile wird schwarz , um die auf- oder absteigende Sortierung anzuzeigen.

Um die Listen nach bestimmten Kriterien zu filtern, verwenden Sie ein oder mehrere Felder in den Spaltenkopfzeilen.

| Wähle | en Sie eine Einstellungs | gruppe aus: | Filteroptionen | -          | Erweiterter Modus |                     |             | <b>V</b> |
|-------|--------------------------|-------------|----------------|------------|-------------------|---------------------|-------------|----------|
|       | Benutzername 韋           | Alias(e)    | Viren ‡        | Spam ‡     | Inhaltsfilter 韋   | Spamerkennungsstufe | Freigabetyp |          |
|       |                          | _           | Entferner -    | Quarantä 👻 | Betreff kenn 👻    | -Alle-              | -Alle- 🔻    | 3        |

Klicken Sie auf die Schaltfläche **Filter zurücksetzen** , um alle Filter zu löschen und die Liste aller Benutzer wieder anzuzeigen.

#### 3. Nehmen Sie abschließend Änderungen an den Benutzereinstellungen vor:

Wenn Sie die ausgewählten Benutzer einfach nur löschen möchten, klicken Sie auf **Ausgewählte löschen** und dann zur Bestätigung der Aktion auf **OK**.

Klicken Sie auf die Schaltfläche **Ausgewählte bearbeiten**, um mit der Bearbeitung der Dienste für die ausgewählten Benutzer zu beginnen. Wenn die Änderungen für alle

## **&**AVIRA

Benutzer der Liste gelten sollen, können Sie direkt auf die Option Alle bearbeiten klicken.

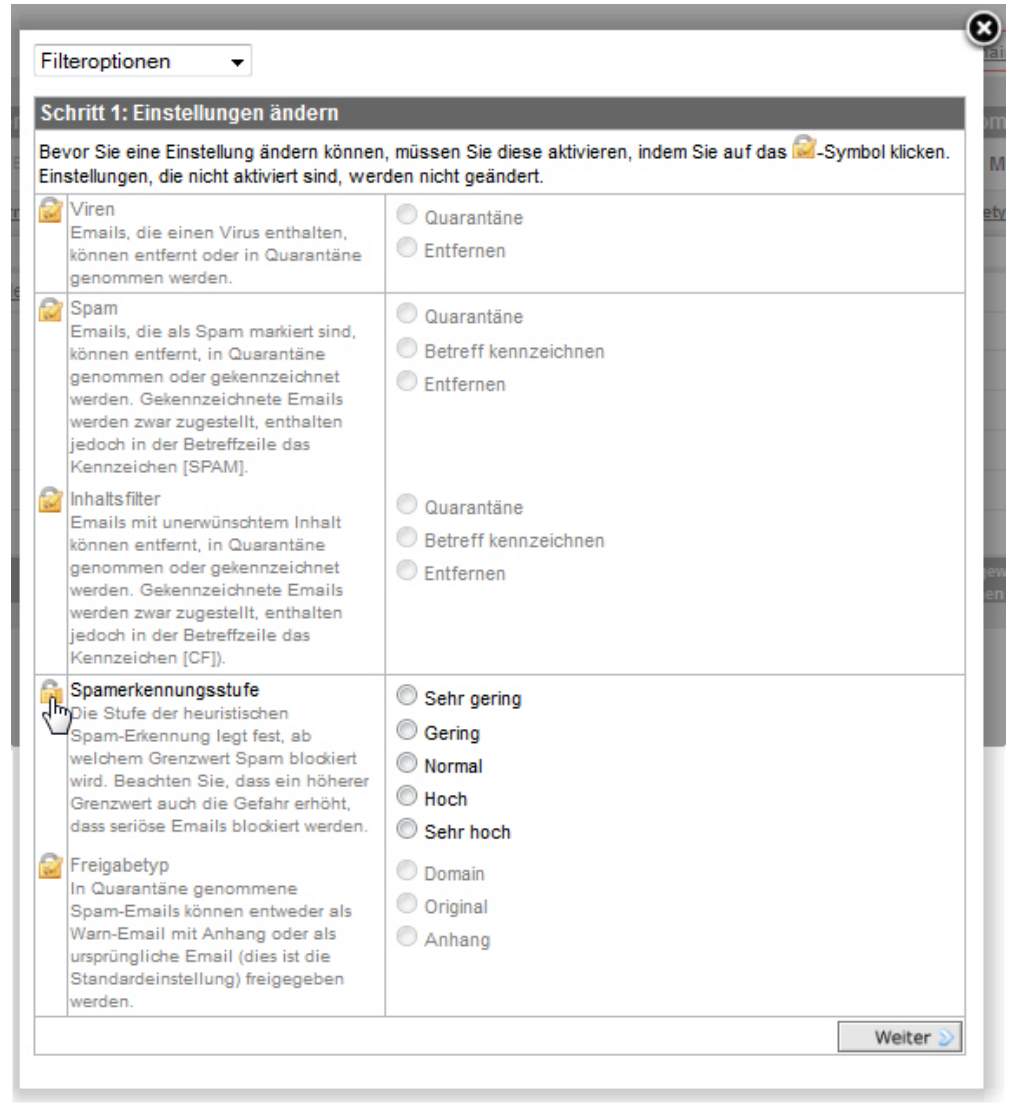

- Klicken Sie in der ersten Spalte der Einstellungsseite auf die Symbole Bearbeitung in und wählen Sie die Option aus, die Sie f
  ür die ausgewählten Benutzer aktivieren m
  öchten.
- 5. Klicken Sie zur Prüfung der Änderungen auf Weiter.

|                                                                                             | ×   |
|---------------------------------------------------------------------------------------------|-----|
| Schritt 2: Übersicht der Änderungen                                                         |     |
| Möchten Sie die folgenden filteroptionen Änderungen für 2 Benutzer übernehmen? (Ausblenden) |     |
| tester4                                                                                     |     |
| testw                                                                                       | 121 |
|                                                                                             |     |
|                                                                                             |     |
|                                                                                             |     |
| Spamerkennungsstufe: Hoch                                                                   |     |
|                                                                                             |     |
| C Zurück                                                                                    |     |

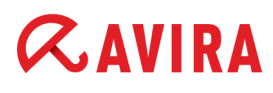

- 6. Sie können auf **Anzeigen** oder **Ausblenden** klicken, um die Liste der ausgewählten Benutzer im Übersichtsfenster anzuzeigen oder auszublenden.
- 7. Klicken Sie auf Anwenden und dann auf Schließen.

Die von Ihnen vorgenommenen Änderungen werden in der Ansicht **Benutzer** aktualisiert.

### Übersicht der Optionen unter Erweiterter Modus

| Einstellungsgruppe | Einstellungen                                         | Optionen                                                                                                  |  |  |
|--------------------|-------------------------------------------------------|----------------------------------------------------------------------------------------------------|--|--|
| Allgemein          | (Siehe 3.3 Neue Ben<br>12)                            | utzer zu einer Domain hinzufügen - Seite                                                                  |  |  |
|                    | Aktiv                                                 | Ja / Nein                                                                                                 |  |  |
|                    | Administrator                                         | Ja / Nein                                                                                                 |  |  |
|                    | Zustellung                                            | SMTP-Auslieferung (+ Hostname oder IP-<br>Adresse)<br>An Email-Adresse weiterleiten (+ Email-<br>Adresse) |  |  |
| Dienste            | (Siehe 3.3 Neue Ben<br>12)                            | utzer zu einer Domain hinzufügen - Seite                                                                  |  |  |
|                    | Virenscanner                                          | Aktiviert / Deaktiviert                                                                                   |  |  |
|                    | Spamfilter                                            | Aktiviert / Deaktiviert                                                                                   |  |  |
|                    | Inhaltsfilter                                         | Aktiviert / Deaktiviert                                                                                   |  |  |
| Filteroptionen     | (Siehe 4.1 Konfigurieren der Email-Filter - Seite 24) |                                                                                                    |  |  |
|                    | Viren                                                 | Quarantäne / Entfernen                                                                                    |  |  |
|                    | Spam                                                  | Quarantäne<br>Betreff kennzeichnen<br>Entfernen                                                           |  |  |
|                    | Inhaltsfilter                                         | Quarantäne<br>Betreff kennzeichnen<br>Entfernen                                                           |  |  |
|                    | Spamerkennungs-<br>stufe                              | Sehr gering<br>Gering<br>Normal<br>Hoch<br>Sehr hoch                                                      |  |  |
|                    | Freigabetyp                                           | Domain<br>Original<br>Anhang                                                                              |  |  |

| Einstellungsgruppe    | Einstellungen               | Optionen                                                                                                    |  |  |
|-----------------------|-----------------------------|----------------------------------------------------------------------------------------------------|--|--|
| Blacklist / Whitelist | (Siehe 4.1.2 Anpassu<br>26) | ng des Spam- und Inhalts-Filters - Seite                                                                                     |  |  |
|                       | Absender                    | Einträge hinzufügen / löschen<br>(+ Absender-Email-Adressen)                                                                 |  |  |
|                       | Domains                     | Einträge hinzufügen / löschen<br>(+ Absender-Domains)                                                                        |  |  |
|                       | Hosts                       | Einträge hinzufügen / löschen<br>(+ Absender-Hosts)                                                                          |  |  |
| Bericht allgemein     | (Siehe 4.2 Virus- und 30)   | Spam-Benachrichtigungen erstellen - Seite                                                                                    |  |  |
|                       | Virusbenachrichti-<br>gung  | Aktiviert / Deaktiviert                                                                                                    |  |  |
|                       | Quarantänebericht           | Aktiviert / Deaktiviert                                                                                                    |  |  |
|                       | Sprache                     | Englisch / Deutsch                                                                                                    |  |  |
|                       | Empfänger                   | Die Postfachadresse jedes Benutzers<br>verwenden<br>Eine allgemeine Adresse für alle<br>Benutzer verwenden (+ Email-Adresse) |  |  |
|                       | Zeiten                      | Uhrzeit                                                                                                    |  |  |
| Inhalt des Berichts   | (Siehe 4.2 Virus- und 30)   | Spam-Benachrichtigungen erstellen - Seite                                                                                    |  |  |
|                       | Inhalt des Berichts         | Neuester Bericht100<br>Neuester Bericht 500<br>Neueste 100 Elemente<br>Neueste 500 Elemente                                  |  |  |
|                       | Blacklist                   | Anzeigen / Ausblenden                                                                                                    |  |  |
|                       | Offensichtlicher<br>Spam    | Anzeigen / Ausblenden                                                                                                    |  |  |
|                       | Zeichensatz                 | Keiner<br>Russisch<br>Chinesisch<br>Beide                                                                                    |  |  |
|                       | Leerer Bericht              | Aktiviert / Deaktiviert                                                                                                    |  |  |

### AVIRA 6. Statistiken

Unter **Statistiken** finden Sie wichtige Informationen zur Menge an Emails, die Avira für Sie bearbeitet hat.

Auf dieser Registerkarte können statistische Informationen **nach Benutzer** oder **nach Domain** angezeigt werden.

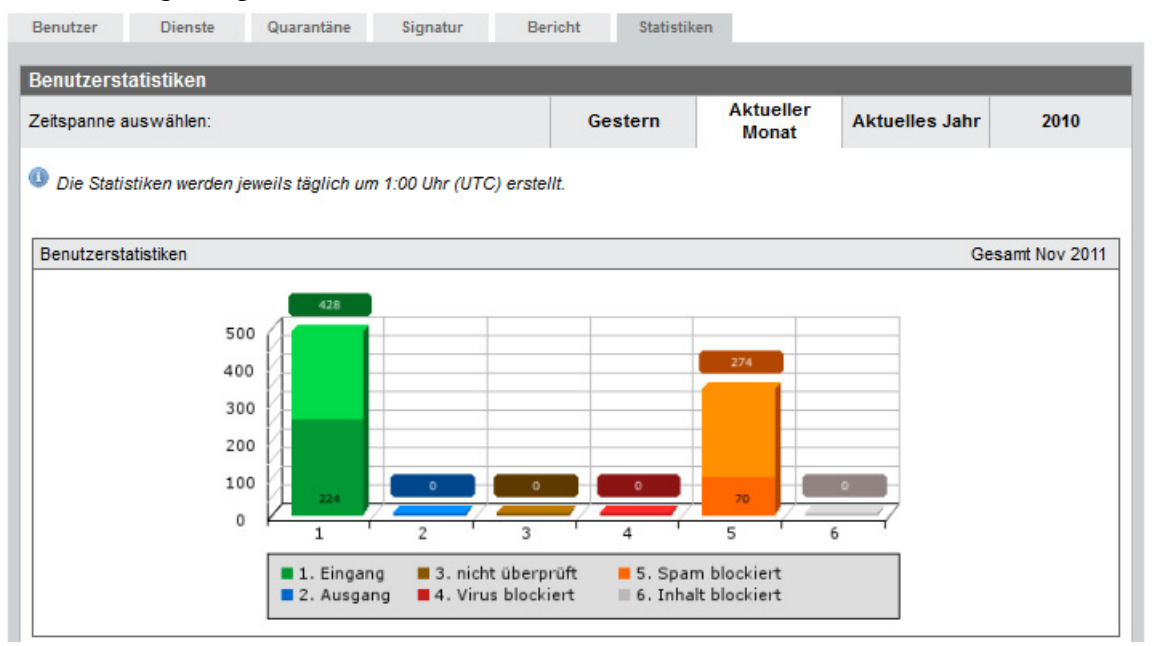

Die Informationen zu den bearbeiteten Emails ist nach **Eingang**, **Ausgang**, **nicht überprüft**, **Virus-, Spam-** und **Inhalt blockiert** gegliedert:

- **Eingang** (grün) die Menge eingehender Emails; das dunkelgrüne Segment zeigt die eingehenden Emails, für die Greylisting NICHT angewendet wurde. Greylisting wird nur auf Catch-all-Aliase angewendet (siehe "Greylisting" - Seite 18).
- Ausgang (blau) die Menge ausgehender Emails, wenn der Relay-Dienst aktiviert ist. Siehe 2.4 Ausgehende Emails scannen - Seite 9.
- **nicht überprüft** (braun) die Menge der Emails, die aufgrund deaktivierter Filter nicht überprüft wurde.
- Virus blockiert (rot) die Menge der Emails, die vom Virusscanner abgefangen wurden.
- **Spam blockiert** (orange) die Menge der Emails, die vom Spamfilter abgefangen wurden, einschließlich auf die Blacklist gesetzter Elemente; das dunkel-orange Segment zeigt die Emails, die in der Spamfilter-Quarantäne gespeichert sind.
- Inhalt blockiert (grau) die Menge der Emails, die vom Inhaltsfilter abgefangen wurden.

#### **Hinweis** Die Statistiken werden jeweils täglich um 1:00 Uhr (UTC) erstellt.

## **&**AVIRA

Sie können den Zeitraum für die Statistiken ändern, indem Sie im Menü Zeitspanne auswählen auf einen Zeitraum klicken: Gestern, Aktueller Monat, Letzter Monat, Aktuelles Jahr, oder das Vorjahr.

Wenn Sie z B. den aktuellen Monat auswählen, sind für den ausgewählten Benutzer oder die Domain auch "**Tägliche**"-Statistiken verfügbar. Wenn Sie ein bestimmtes Jahr auswählen, können Sie auf ähnliche Weise für einen Benutzer oder eine Domain "**Monatliche**"-Statistiken aufrufen.

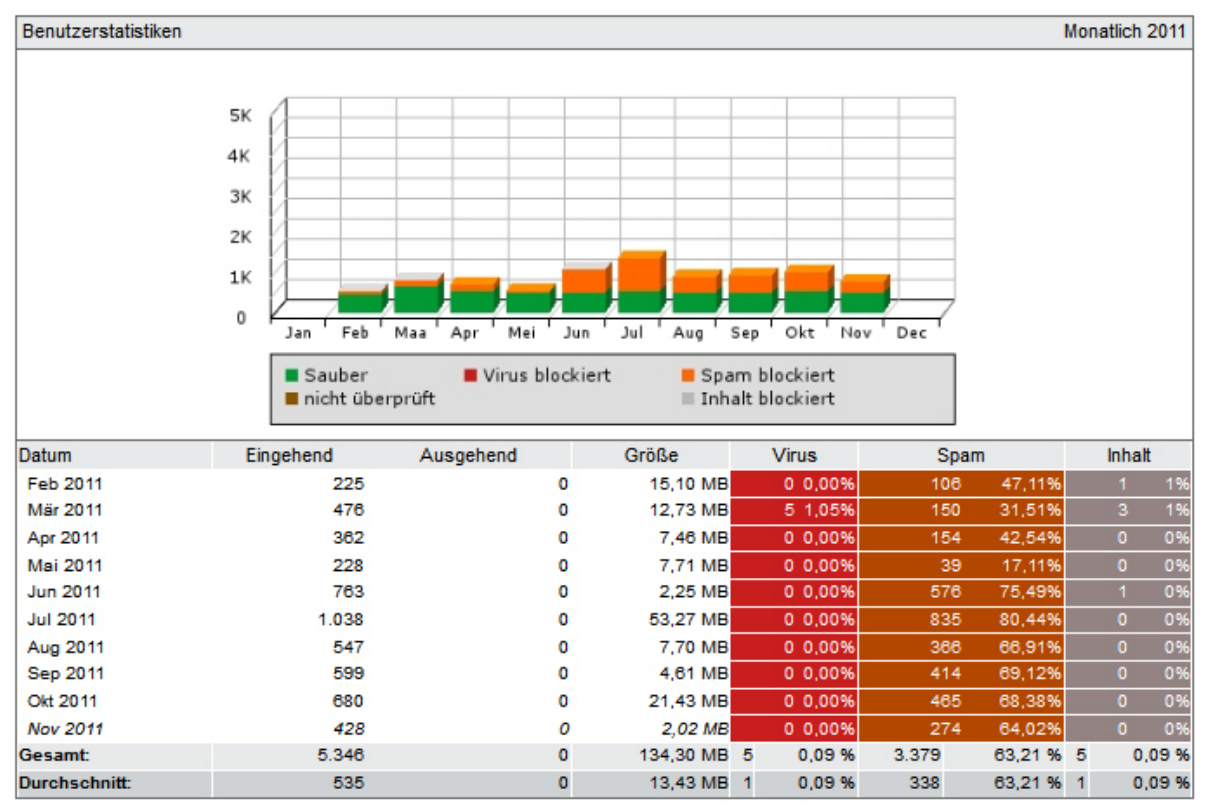

Dazu gehört auch ein Bericht über die Top 10 der von Avira in Ihrer Domain/ Postfach am häufigsten gefilterten Viren.

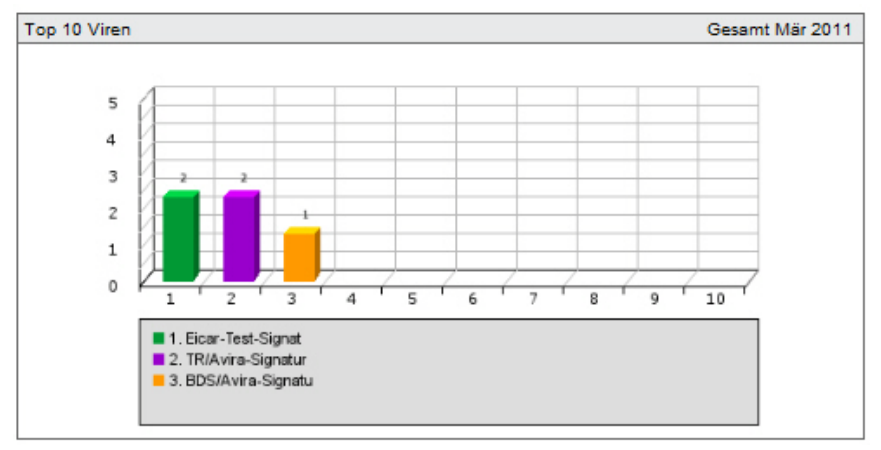

## *AVIRA*

Weitere Statistiken zeigen eine Liste über die **Top 25 Absender** und **Top 25 Empfänger** von Emails.

| Top 25 Absender |                  | Mär 2011 |
|-----------------|------------------|----------|
|                 | Absender         | Emails   |
| 1               | demo@yahoo.de    | 98       |
| 2               | demo@web.de      | 16       |
| 3               | test@domain.de   | 10       |
| 4               | demo@domain.de   | 10       |
| 5               | tester@domain.de | 6        |

| Top 28 | 5 Empfänger  | Mär 2011 |
|--------|--------------|----------|
|        | Empfänger    | Emails   |
| 1      | test@demo.de | 289      |

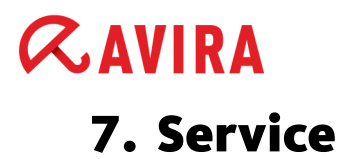

#### **Support-Service**

Auf unserer Webseite <u>http://www.avira.de</u> erhalten Sie alle nötigen Informationen zu unserem umfangreichen Support-Service.

### FAQs

Lesen Sie auch den Abschnitt <u>FAQ</u> auf unserer Website. Möglicherweise sind Ihre Fragen hier schon von anderen Benutzern gestellt und beantwortet worden.

Weitere Fragen zu Avira Produkten beantwortet Ihnen Ihr Avira Partner jederzeit gern.

#### Kontaktadresse

#### Adresse

Avira Operations GmbH & Co. KG Kaplaneiweg 1 D-88069 Tettnang Deutschland

#### Internet

Allgemeine Informationen über uns und unseren Produkten erhalten Sie auch auf unserer Webseite: <u>http://www.avira.de</u>

Dieses Handbuch wurde mit äußerster Sorgfalt erstellt. Dennoch sind Fehler in Form und Inhalt nicht ausgeschlossen. Die Vervielfältigung dieser Publikation oder von Teilen dieser Publikation in jeglicher Form ist ohne vorherige schriftliche Genehmigung durch die Avira Operations GmbH & Co. KG nicht gestattet.

#### Ausgabe Q1-2012

Hier verwendete Marken- und Produktnamen sind Warenzeichen oder eingetragene Warenzeichen ihrer entsprechenden Besitzer. Geschützte Warenzeichen sind in diesem Handbuch nicht als solche gekennzeichnet. Dies bedeutet jedoch nicht, dass sie frei verwendet werden dürfen.

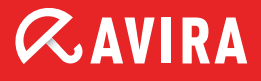

### live free.

 $\ensuremath{\mathbb{C}}$  2012 Avira. Alle Rechte vorbehalten. Irrtümer und technische Änderungen vorbehalten.

Avira Operations GmbH & Co. KG Kaplaneiweg 1 | 88069 Tettnang Germany Telefon: +49 7542-500 0 Telefax: +49 7542-500 3000 www.avira.de